# **Metabo Service Portal**

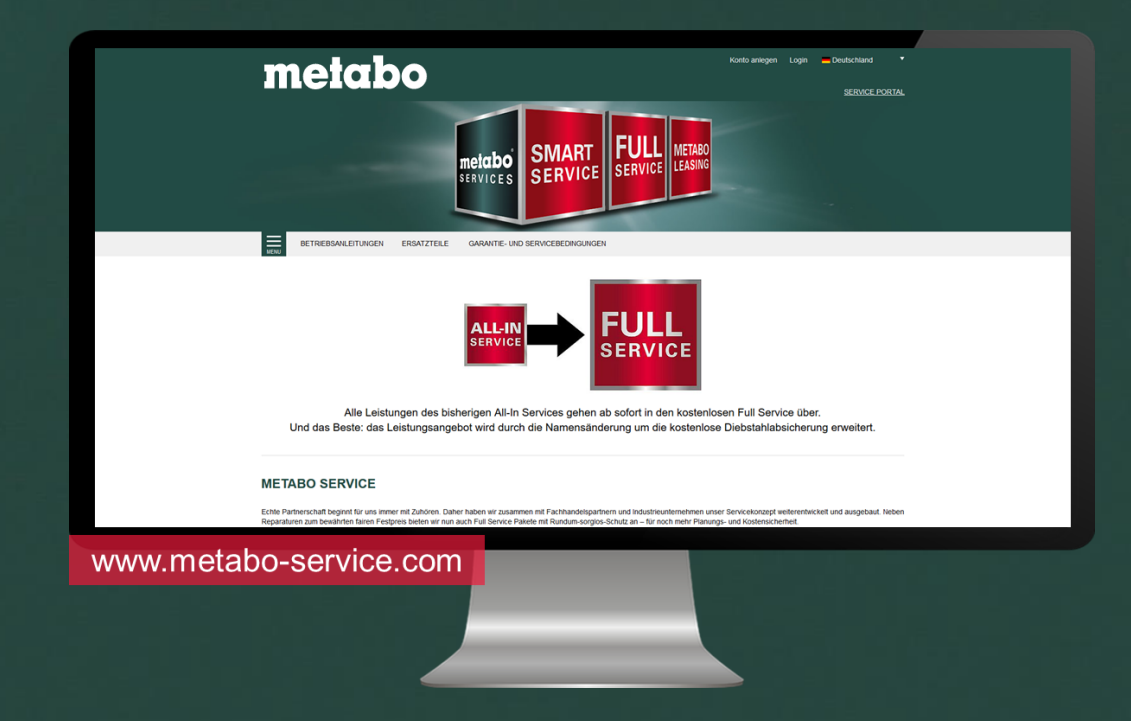

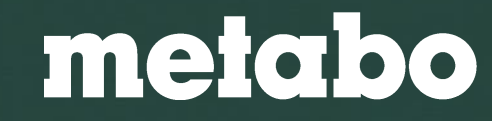

# **DIGITALE SERVICES**

#### Inklusive Händlerregistrierungsfunktion Registrieren Sie für Ihre Endkunden - sicher und datenschutzkonform

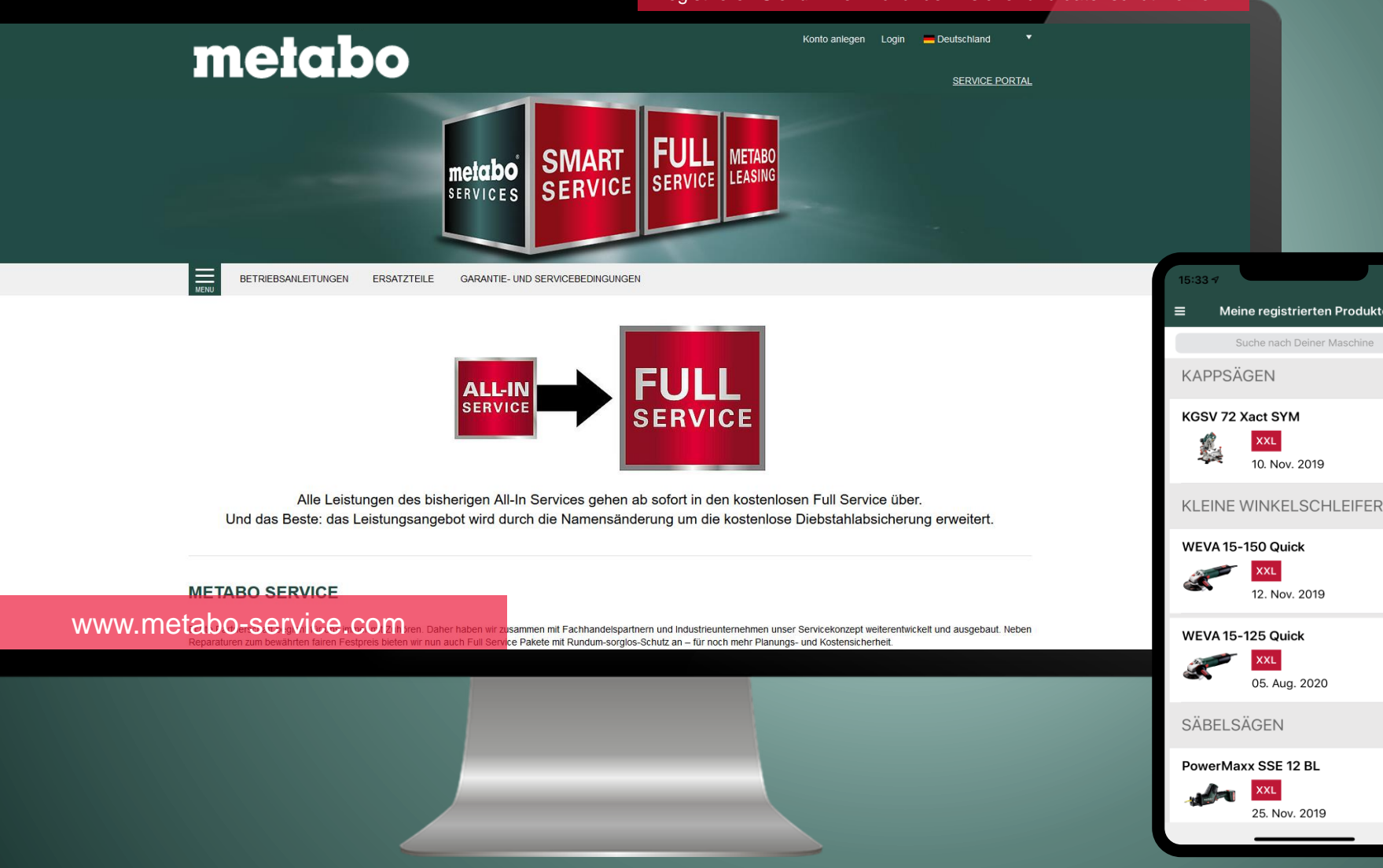

#### **Einfache Produktregistrierung** zum erweiterten Service.

Alle Maschineninformationen sind mit dem eigenen Kunden Account jederzeit im Metabo Service Portal und der Metabo App einsehbar.

## **FUNKTIONEN**

- Garantieregistrierung
- Bestandsübersicht
- Produktkatalog
- Händlersuche
- Dokumente

Meine registrierten Produkte

10. Nov. 2019

12. Nov. 2019

05. Aug. 2020

25. Nov. 2019

XXL

ER I

und vieles mehr... 

metabo

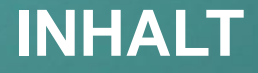

Service Portal Allgemein Registrierung durch Endkunden Registrierung durch Händler Metabo App Metabo Full Service

Seite 6 Seite 14 Seite 23 Seite 36 Seite 39

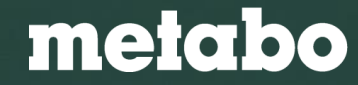

# Einleitung

Die Anforderungen unserer Kunden ändern sich!

Bei **metabo** sind wir stets daran interessiert, die Anforderungen und Bedürfnisse von professionellen Anwendern zu erfüllen und optimale Lösungen anzubieten.

So waren wir vor Jahren auch einer der ersten Elektrowerkzeug-Hersteller, der die kostenlose XXL-Garantie für Maschinen, sowie die automatische 3-Jahres-Garantie auf alle Akku-Packs von metabo in den Märkten eingeführt hat. Dies stellt nicht nur einen hohen Nutzen für unsere Kunden dar, sondern gibt dem Händler auch die Sicherheit, immer die bestmöglichen Lösungen am Markt anbieten zu können.

Qualität, Absicherung, Kostentransparenz und Ausfallsicherheit sind wichtige Kriterien für die Kaufentscheidung des Kunden. Daher haben wir zusammen mit Fachhandelspartnern, Handwerkern und Industrieunternehmen unser Servicekonzept weiterentwickelt und ausgebaut. Wir bieten Service Pakete mit Rundum-sorglos-Schutz an – für noch mehr Planungs- und Kostensicherheit.

Aber auch die Datenschutzanforderungen machen es notwendig, dass wir unsere Prozesse anpassen.

Unter www.metabo-service.com steht Ihnen und unseren gemeinsamen Endkunden seit Mai 2019 das metabo Service Portal zur Verfügung.

Damit ist es unter anderem möglich, Maschinen für die Metabo XXL-Garantie und den Metabo Full Service zu registrieren.

# metabo SERVICES

Im Metabo Service Portal können folgende Services registriert werden:

- Metabo XXL Garantie
- Metabo Full Service

Weitere Highlights:

- Bessere Servicequalität durch die Händlerregistrierungsfunktion. Sie erhalten von uns ein offizielles metabo Service Portal-Konto und können so datenschutzkonform für Ihre Kunden registrieren. Die registrierte Maschine erscheint dann sowohl in Ihrem als auch im Konto Ihres Endkunden.
- Schnellere und einfachere Reparaturabwicklung durch die Möglichkeit, das Zertifikat und die Rechnung direkt im Portal mit der registrierten Maschine zu speichern. Wenn alle Daten vollständig digital hinterlegt sind, müssen zur Reparatur keine Rechnung und Zertifikat in Papierform mehr mitgeschickt werden.
- Anpassung des Registrierungsprozesses an die neuen rechtlichen Herausforderungen (DSGVO) für XXL-Garantie und Full Service.
- Einfacherer Registrierungsprozess dank Maschinendaten auf der Verpackung
- Jetzt noch einfacher registrieren. Durch Scan eines QR-Codes mit der metabo App

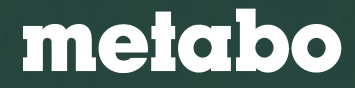

#### Zurück zum Inhaltsverzeichnis

| Service Portal Allgemein      | Seite 6  |  |
|-------------------------------|----------|--|
| Registrierung durch Endkunden | Seite 14 |  |
| Registrierung durch Händler   | Seite 23 |  |
| Metabo App                    | Seite 36 |  |
| Metabo Full Service           | Seite 39 |  |
|                               |          |  |
|                               |          |  |

# Service Portal

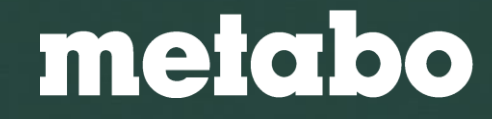

# Zugang

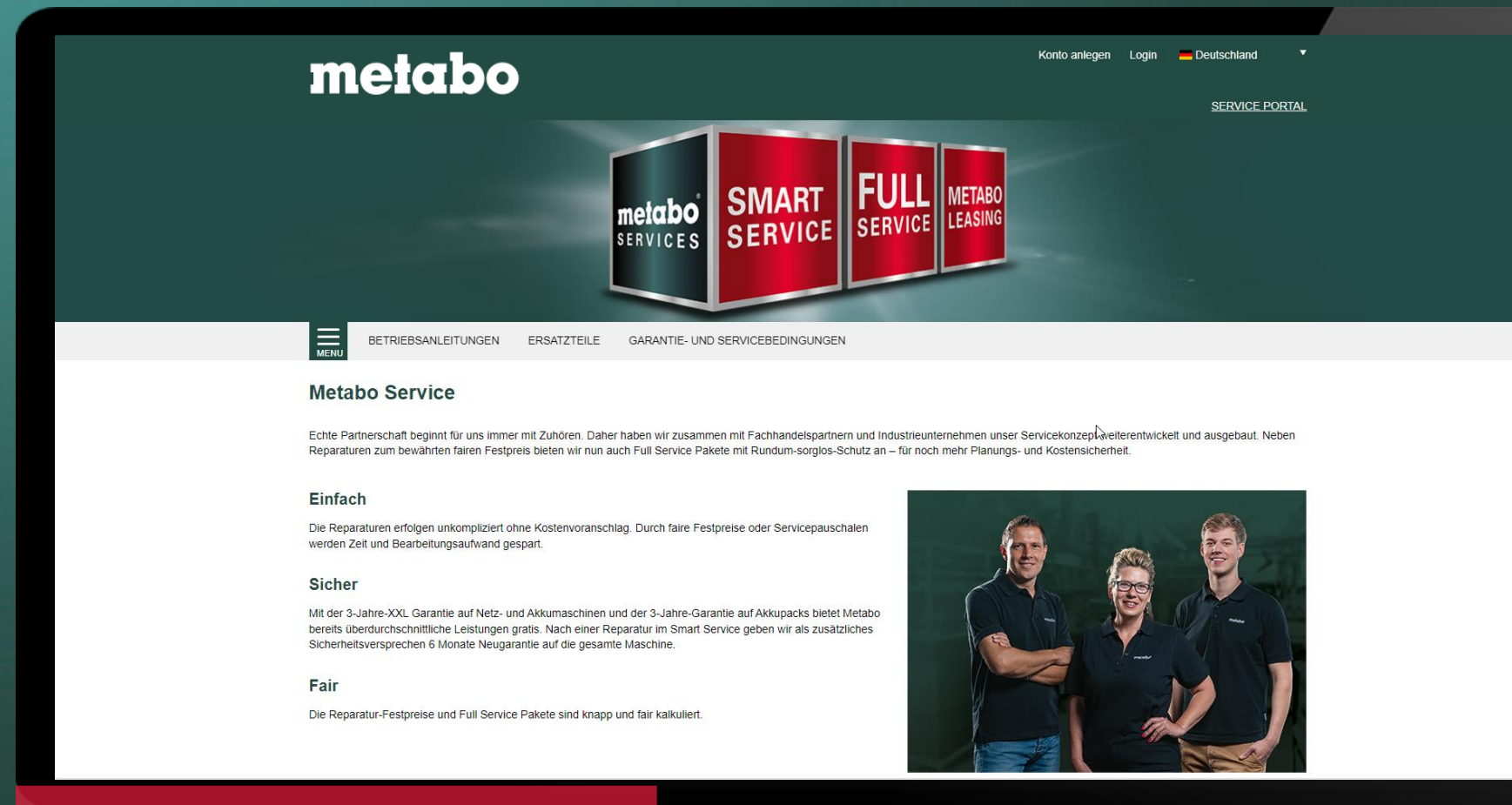

# Zugang zum Serviceportal unter <u>www.metabo-service.com</u>

Für Deutschland automatische Weiterleitung auf www.portal.metabo-service.com

## www.metabo-service.com

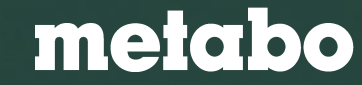

#### **Metabo Services**

# **Metabo Service Portal**

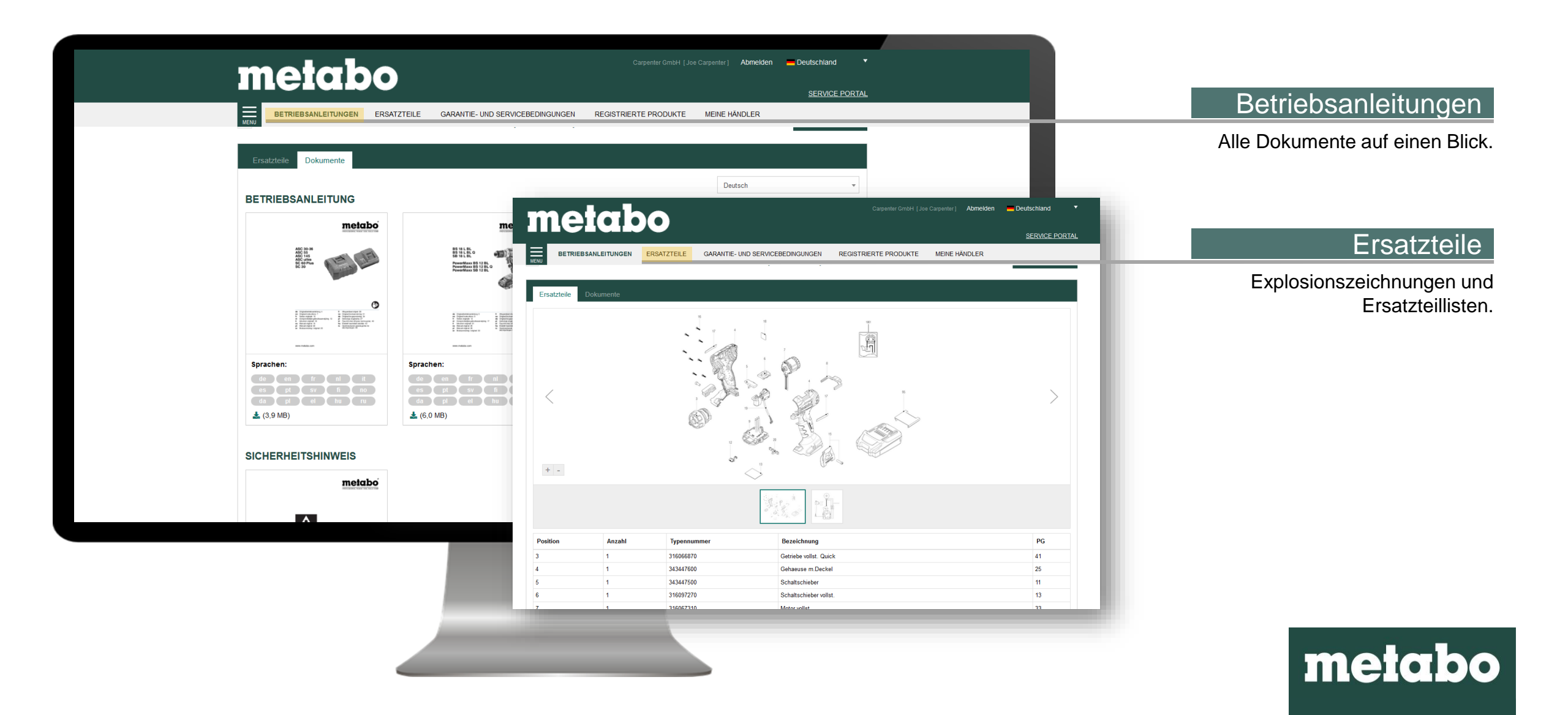

# Metabo Service Portal Betriebsanleitungen

Aktuelle Betriebsanleitungen können über den Punkt **[Betriebsanleitungen]** gesucht und aufgerufen werden.

Dazu stehen Ihnen zwei Suchmöglichkeiten zur Verfügung.

- 1. Suche über die Type: z.B.: BS 18 Quick
- 2. Suche über die Kategorie

| ✓ Suche über Type        |          |             |              |           |         |                   |                    |         |
|--------------------------|----------|-------------|--------------|-----------|---------|-------------------|--------------------|---------|
|                          |          |             |              |           |         |                   |                    |         |
| ✓ Suche über Kateg       | jorie    |             |              |           |         |                   |                    |         |
| Suchen Sie Ihr Produkt ü | ber Prod | luktgruppen |              |           |         |                   |                    |         |
| Akku Druckluft           | Messwe   | erkzeuge    | Motoren      | Netz      | Zubehör |                   |                    |         |
| Akku-Bohrschrauber       |          |             |              |           |         |                   | *                  |         |
|                          |          |             |              |           |         |                   |                    |         |
| Produktgruppe            | ÷ B      | lezeichnung | 9            |           |         | \$<br>Typennummer | \$<br>Technische V | ariante |
| Akku-Bohrschrauber       | Po       | owerMaxx S  | B 12         |           |         | 01076000          | -                  |         |
| Akku-Bohrschrauber       | Po       | owerMaxx L  | i Pro        |           |         | 00078000          |                    |         |
| Akku-Bohrschrauber       | Po       | owerMaxx L  | i            |           |         | 00086000          | -                  |         |
| Akku-Bohrschrauber       | Po       | owerMaxx B  | S Quick Pro  | fessional |         | 18137000          | -                  |         |
| Akku-Bohrschrauber       | Po       | owerMaxx B  | IS Quick Pro | fessional |         | 18137370          | -                  |         |
| Akku-Bohrschrauber       | Po       | owerMaxx B  | IS Quick Pro |           |         | 18137310          | -                  |         |

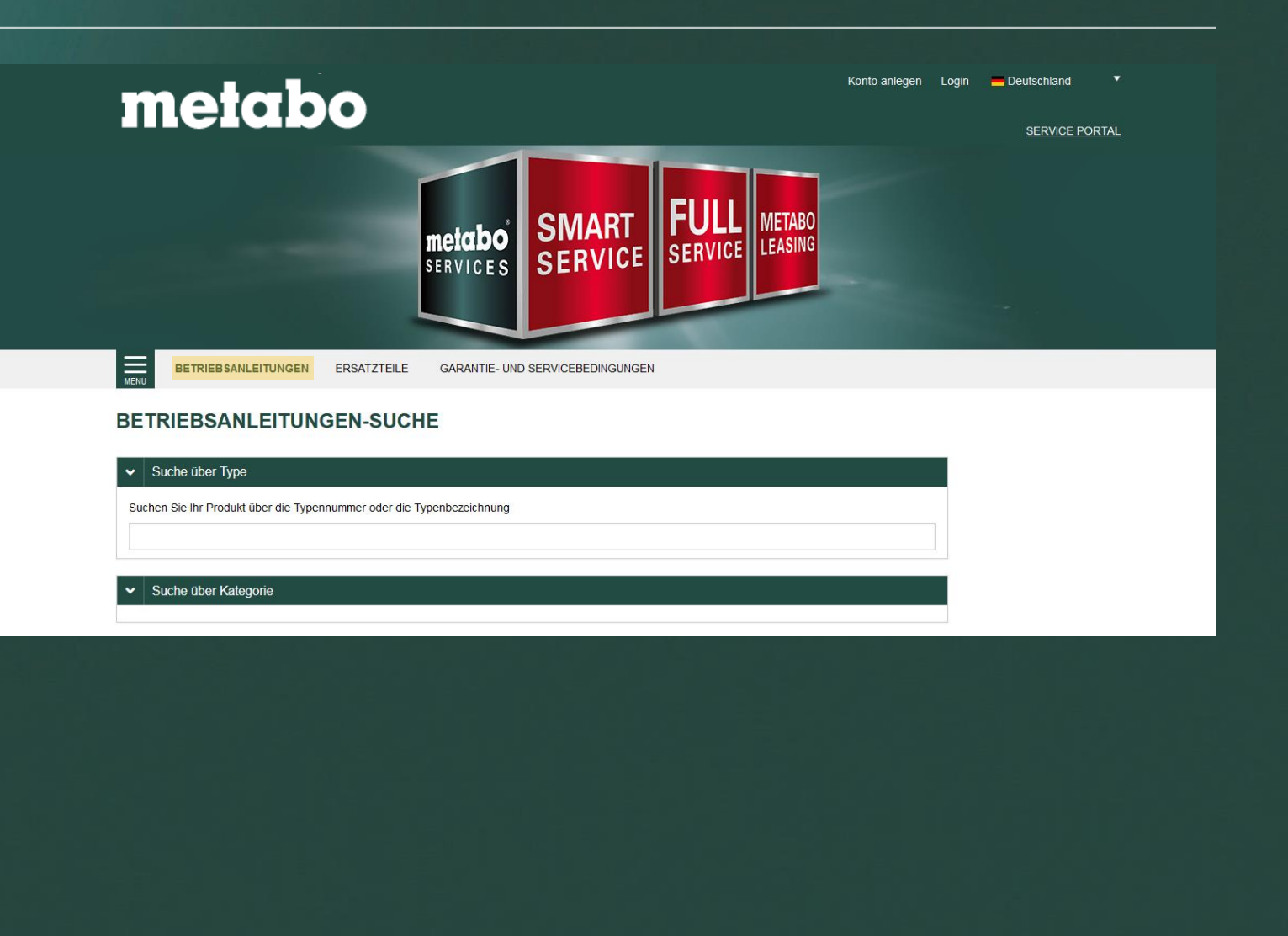

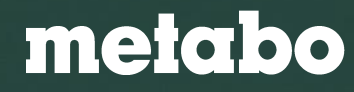

#### Metabo Service Portal

## Ersatzteile

Aktuelle Ersatzteile und Ersatzteilzeichnungen können über den Punkt **[Ersatzteile]** gesucht und aufgerufen werden.

Dazu stehen Ihnen zwei Suchmöglichkeiten zur Verfügung.

- 1. Suche über die Type: z.B.: BS 18 Quick
- 2. Suche über die Kategorie

| ✓ Suche über Type |                 |        |               |              |           |         |   |             |   |                     |
|-------------------|-----------------|--------|---------------|--------------|-----------|---------|---|-------------|---|---------------------|
| Suc               | the über Kate   | agorio |               |              |           |         |   |             |   |                     |
| Suchen S          | Sie Ihr Produkt | über P | roduktgrupper | 1            |           |         |   |             |   |                     |
| Akku              | Druckluft       | Mess   | werkzeuge     | Motoren      | Netz      | Zubehör |   |             |   |                     |
| Akku-Be           | ohrschrauber    |        |               |              |           |         |   |             |   | *                   |
| Produktgr         | uppe            | ÷      | Bezeichnun    | g            |           |         | ¢ | Typennummer | ¢ | Technische Variante |
| Akku-Bohrse       | chrauber        |        | PowerMaxx S   | SB 12        |           |         |   | 01076000    |   | -                   |
| kku-Bohrse        | chrauber        |        | PowerMaxx I   | Li Pro       |           |         |   | 00078000    |   |                     |
| kku-Bohrse        | chrauber        |        | PowerMaxx I   | Li           |           |         |   | 00086000 -  |   |                     |
| Akku-Bohrse       | chrauber        |        | PowerMaxx 8   | BS Quick Pro | fessional |         |   | 18137000    |   | -                   |
| Akku-Bohrse       | chrauber        |        | PowerMaxx 8   | BS Quick Pro | fessional |         |   | 18137370    |   | -                   |
| Akku-Bohrse       | chrauber        |        | PowerMaxx B   | BS Quick Pro |           |         |   | 18137310    |   |                     |

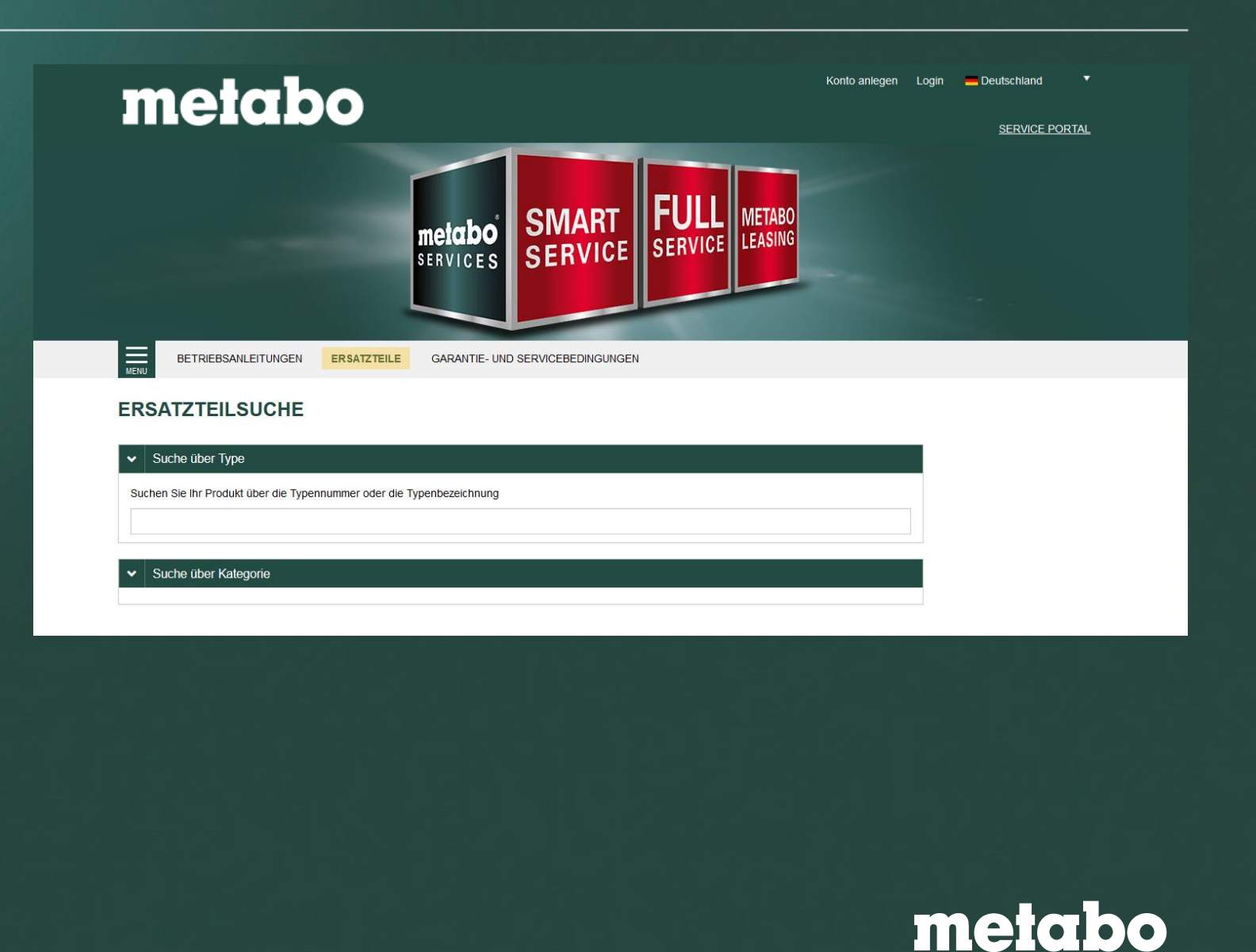

# Metabo Service Portal

## Serviceadressen

Weltweite Serviceadressen können über den Link [Serviceadressen] gesucht und aufgerufen werden.

#### METABO WELTWEIT

#### ADRESSEN UND KONTAKTE

#### AMERIKA Finden Sie hier alle Metabo Tochtergesellschaften und Importeure des amerikanischen Kontinents.

Finden Sie hier alle Metabo Tochtergesellschaften und Importeure des europäischen Kontinents.

EUROPA

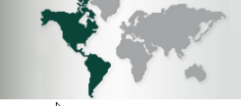

ASIEN

Finden Sie hier alle Metabo Tochtergesellschaften und Importeure des asiatischen Kontinents

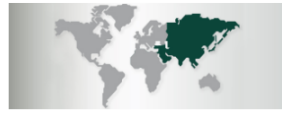

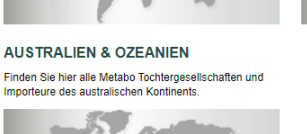

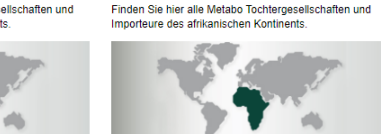

AFRIKA

**AUSTRALIEN & OZEANIEN** Finden Sie hier alle Metabo Tochtergesellschaften und

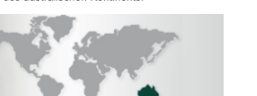

| metab                            | Konto anlegen Login Deutschland  SERVICE PORTAL                 |
|----------------------------------|-----------------------------------------------------------------|
|                                  | metabo<br>SERVICES SMART<br>SERVICE DESERVICE METABO<br>LEASING |
| SERVICE PORTAL                   | LE GARANTIE- UND SERVICEBEDINGUNGEN                             |
| BETRIEBSANLEITUNGEN              | LSUCHE                                                          |
| ERSATZTEILE                      |                                                                 |
| SERVICEADRESSEN                  |                                                                 |
| GARANTIE- UND SERVICEBEDINGUNGEN | er oder die Typenbezeichnung                                    |
| MEIN SERVICE                     |                                                                 |
| LOGIN                            |                                                                 |
| KONTO ANLEGEN                    |                                                                 |

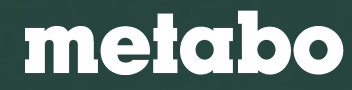

## **Garantie- und Servicebedingungen**

Die Allgemeinen Garantiebedingungen sowie die Full Service Bedingungen können über den Link **[Garantie- und Servicebedingungen]** als PDF durch Klicken auf das entsprechende Dokument aufgerufen werden.

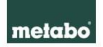

#### ALLGEMEINE GARANTIEBEDINGUNGEN

#### A. Allgemeine Garantiebedingungen

Metabo gewährt für all seine Produkte eine Herstellergarantie nach den Gesetzen des jeweiligen Landes für den Zeitraum von einem Jahr, beginnend mit dem Verkaufsdatum der Maschine an den Endverbraucher. Zusätzlich erhalten Käufer eines Kompressors 10 Jahre Garantie gegen Durchrotstung des Durckfult-Kossels.

#### B. XXL Garantiebedingungen

Neben der vorbenannten älgennetien Garante gibt Metalso eine Herstellergarunte auf seine produkt, beginnen mit dem Taufdahun des Erwichtraucherst für der Zeitzaum von insgesamt 3 Jahren. Diese Garanterwängerung können isle in Anspruch nehmen, niedem lich winzumäcksamteka com respetieren. Die Registerung kann soweit vom Frachhändte auch vom Köder sollt derückglicht unter der Anspruch nehmen zur eine der Statister eine Anspruch auf der Begisterung kann soweit vom Frachhändte auch vom Köder sollt derückglicht unter der Anspruch eine Begisterungserungserungserungserungserung production auch vom Köder sollt derückglicht unter der Anspruch einer Begisterung kann soweit vom Frachhändte der Statister der Statister einer Begisterung der Begisterung sind immer machinenbezogen, d.h. jede gekaufte Maschine muss ab XCL Maschlen ergintert sein.

#### C. Garantieausschluss

Van der Gurantie ausgeschlossen sind imbesondere unsachgemäße Anwendungen (L2 Uberstahung der Machine der Verwendung von mich zugestahlensen Einsatzunetzungen), Gewaltzumendung, Beschädigung durch Fremdelinnerkhungen oder Fremdelinger (L2 Sando – der Steien), Schöllen dach freißistestatigen glie Cetherausbassiteting (L2 Aurelluss an einer der Steien), Schöllen dach freißistestatigen glie Cetherausbassiteting (L2 Aurelluss), auf einer der Verschöllt, Von der Garantie eberfaßt ausgeschlossen sind lehreise oder komptett demeinterfer Machinerum ut Zubehört.

#### D. Inanspruchnahme der Garantieleistungen und ergänzende Regelungen

a) Die vorbenannten Garantieerklärungen erstrecken sich ausschließlich auf Mängel, die auf Material- und/oder Herstellungsfehler zurückzuführen sind. Die Garantie umfasst insbesondere die ordnungsgemäße Funktionstüchtigkeit von elektronischen Bauteilen und Akkus sowie die Mangelfreihet von Verkstoffen, wie Kumstotfen und Metall.

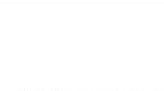

Full Service Leistungen Metabo Leistungsbedingungen metabo

Sies SE Monate Full Service Leisting bieter them niew volktandige Kostentransparenz Ihres niesparstein Metabo Produkti Insklund Alvauscu und Ladegerte Hereiterine Reparatura und Warungstechen Das hellt, alle Reparaturen, gleich ob verschlitißendigel des auf Grund eines Produktangels, verden von Warbal für Sie mit Almenn des Full Servicentariums (SM Annuels) lostentolo bietnommen. Diesen Full Service bietet die Metabowerks GmbH. Metabo-Allee 1 in 72622 Nartmm (Matabi) unter Berückschlitigen digender Regelungen.

#### Anwendungsbereich

bis in dieser 36 Monate Full Service Leitung diefinierten Leitungen gehen für die beschligten tetabo Gerates (inklusive Metabo Akku-Pack und Metabo Ladegerat), Der Angeruch auf die Erlüing die hier genanten Leitungen stehen dern Endkunden nach Registierung diekti gegenöter auf Natabwerke Genbit zur zur Registrierung des Gerates muss der Endkunde eine Full Service oder Karten dit der zum Gerat passanden Full Service Ordersprechkeiten vervehen.

Full Service für Metabo Akku Geräte über den Kauf bei einem Metabo LiHD Partner

Die in dieser 36 Monate Full Service Leistung definierten Leistungen gelten auch für die berechtigten Metabo Akku Gerate (inklasshe Akku-Pack und Ladegerät), die bei einem von Metabo autoritierten Hetabo LittD-Dertred driekt ervorkom wurden. Der Anspruch auf die Erfültung der hier genannten Leistungen stehen dem Endkunden nach Registrierung direkt gegenüber der Metabowerke GmbH von

#### 2. Servicezeitraum

Der Endkunde kann die hierine beschrietenen Full Service Leistungen bis zum Ablaut von 36 Monaten nach Varkaufsdatum (Beginn des Servicezeitraums entsprechend Rechnung) der Metabo Maschine an der Endkunden in Anspruch netmen. Voraussetzum pilertin ist jedoch die Registrierung des Metabo Gerats im Internet unter <u>www.metabo-service.com</u> innerhalb von 4 Wochen ab Rechnungsdatum.

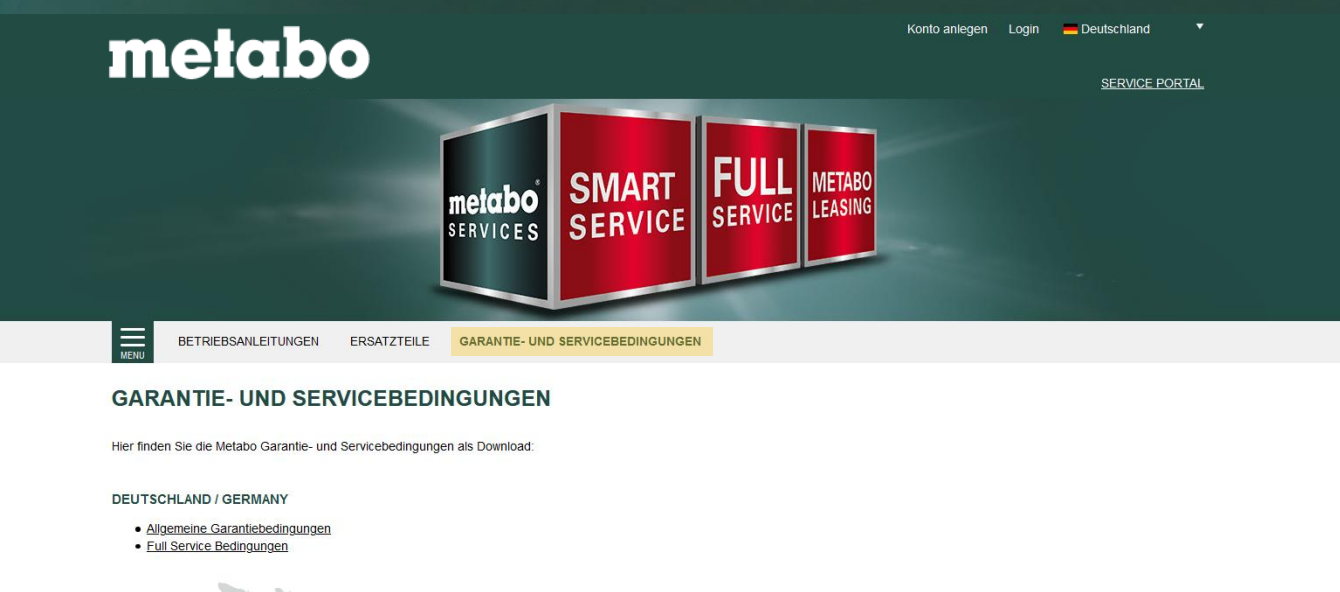

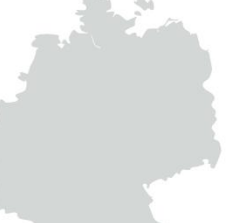

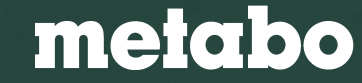

#### Metabo Services

# **Metabo Service Portal**

|                                                                                                    | Test CmbH (Metabo Endkunde ) Abmelden Deutschland SERVICE PORTAL<br>LE GARANTIE- UND SERVICEBEDINGUNGEN REGISTRIERTE PRODUKTE MEINE HÄNDLER                                                                                                    | Service Registrierung                                                                      |
|----------------------------------------------------------------------------------------------------|----------------------------------------------------------------------------------------------------|--------------------------------------------------------------------------------------------|
| Meine registrierten Produkte          Q       Liste durchsuchen         Status aktiv           BS 18 LT BL             | Produktgruppe     Interne Nummer (I/N) S/N     Rechnung     Kaufdatum      Service      Akku-Bohrschrauber     ID-456456     0040067543     19.10.202     Z8L                                                                                                    | Alle registrierten Produkte mit dem<br>jeweiligen Service auf einen Blick.                 |
| SB18 LTX BL Q IWPB18 LTX BL Q IBS18 LTX BL Q ISS85 18 LTX BL Q ISS85 18 LTX BL Q ISS85 18 LTX BL Q ISS85 18 LTX BL Q I | Schlagbohrmaschime     ID-456879     1234567891     13.10.202       ILL Service       ILL Service       Jahre Full Service     Sahner Full Service       Juing bis 12.10.0028     Sahner Full Service       Juing bis 12.10.0028     Sahner Full Service       Juing bis 12.10.0028     Sahner Full Service       Juing bis 12.10.0028     Sahner Full Service       Juing bis 12.10.0028     Sahner Full Service       Juing bis 12.10.0028     Sahner Full Service       Juing bis 12.10.0028     Sahner Full Service       Sensemmer:     Salt 10.0028       Kaku-Bohrschreit     Registrierung sensemmer:       Akku-Bohrschreit     Meinstein II.10.0028       Keinstein:     11.0.0028       Kindereit     Lager       Mather Service     Lager       Meinstein:     10.406797       Meinstein:     10.0028       Kindereit     Lager       Meinstein:     10.0028       Kindereit     Lager       Meinstein:     10.40679       Meinstein:     10.0028       Kindereit     Lager       Meinstein:     Lager | Registriertes Produkt<br>Detail Informationen zu den<br>einzelnen registrierten Produkten. |
| WVB 18 LT BL 11-125 Quick                                                                                              | Kleine Winklest<br>Gattengeräte<br>Betriebsanleitung<br>Teit<br>Metabo<br>Hittikk<br>Metabo<br>Hittikk<br>Metabo<br>Hittikk<br>Metabo                                                                                                    |                                                                                            |

#### Zurück zum Inhaltsverzeichnis

| Service Portal Algemein       | Seite 6  |  |
|-------------------------------|----------|--|
| Registrierung durch Endkunden | Seite 14 |  |
| Registrierung durch Händler   | Seite 23 |  |
| Metabo App                    | Seite 36 |  |
| Metabo Full Service           | Seite 39 |  |
|                               |          |  |
|                               |          |  |
|                               |          |  |

# Endkunden Konto

Das Service-Portal aus Sicht des Endkunden

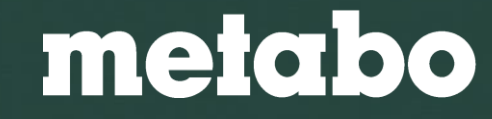

#### Metabo Service Portal

## **Mein Service - Anmeldung Endkunde**

Im Bereich **[Mein Service]** erfolgt die Produktregistrierung für die Metabo XXL-Garantie und für den Metabo Full Service. Hierzu müssen Sie sich mit Ihrem

Benutzer-Konto anmelden.

Anmeldung mit bestehendem Benutzerkonto

Neuregistrierung für Benutzerkonto

| metabo                                    | Kont                                                                  | o anlegen Login Deutschland V            |  |
|-------------------------------------------|-----------------------------------------------------------------------|------------------------------------------|--|
|                                           | metabo<br>SERVICES SMART<br>SERVICE FULL<br>SERVICE METABO<br>LEASING |                                          |  |
| BETRIEBSANLEITUNGEN E                     | RSATZTEILE GARANTIE- UND SERVICEBEDINGUNGEN                           |                                          |  |
| Benutzeranmeldung                         |                                                                       |                                          |  |
| Geben Sie Ihre E-Mail-Adresse und Ihr Pas | swort ein, um sich an der Website anzumelden:                         |                                          |  |
| E-Mail-Adresse / Benutzername             |                                                                       |                                          |  |
| Passwort                                  |                                                                       |                                          |  |
| Passwort vergessen?                       | Angemeldet bleiben                                                    | la la la la la la la la la la la la la l |  |
|                                           | Anmelden                                                              |                                          |  |
| Sie haben noch kein Benutzerkonto? Melden | Sie sich an und nutzen Sie die Metabo Service Vorteile.               |                                          |  |

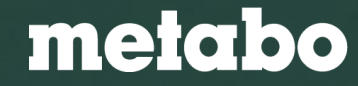

#### Metabo Service Portal

## Neuregistrierung für Benutzerkonto

| metabo                           |                                          | Konto anlegen Login 🗕 Deutschland 🔻 | Telefon                |                                                                                                    |
|----------------------------------|------------------------------------------|-------------------------------------|------------------------|----------------------------------------------------------------------------------------------------|
|                                  |                                          | SERVICE PORTAL                      | Fax                    |                                                                                                    |
| SERVICE PORTAL                   | KENU LE GARANTIE- UND SERVICEBEDINGUNGEN |                                     | Webseite               |                                                                                                    |
| BETRIEBSANLEITUNGEN              |                                          |                                     | E-Mail *               |                                                                                                    |
| ERSATZTEILE                      |                                          |                                     | Passwort *             |                                                                                                    |
| SERVICEADRESSEN                  | O Privat                                 |                                     | Passwort wiederholen * |                                                                                                    |
| GARANTIE- UND SERVICEBEDINGUNGEN | Bitte wählen                             |                                     |                        | Garantie- und Servicebedingungen                                                                                                    |
| MEIN SERVICE                     |                                          |                                     |                        | Ja, ich habe die Allgemeinen Garantiebedingungen, spezifische<br>Garantiebedingungen und die Bedingungen zur Datenverarbeitung im Bahmen                                                   |
| LOGIN                            | O weiblich                               |                                     |                        | der Registratur & Garantie gelesen und stimme ihnen zu. <u>Klicken Sie hier für</u><br>Details.                                                                                            |
| KONTO ANLEGEN                    | Bitte wählen                             | ·                                   |                        | Datenschutzbedingungen                                                                                                    |
|                                  |                                          |                                     |                        | Ja, ich habe die <u>Datenschulzerklärung</u> gelesen.                                                                                                    |
| Vorname *                        |                                          |                                     |                        | Anmeldung zum Newsletter                                                                                                    |
| Nachname *                       |                                          |                                     |                        | Ja, ich möchte von Metabo unter meiner oben angegebenen E-Mail-Adresse über<br>Neuliskeiten und intersecante Angebete informied worden                                                     |
|                                  |                                          |                                     |                        | Ich habe zur Kenntnis genommen, dass ich jede Einwilligung in die Verwendung meiner Daten                                                                                                  |
| Straße, Hausnr. *                |                                          |                                     |                        | für Werbung jederzeit widerrufen kann, z. B. schriftlich an Melabowerke GmbH, Melabo-Allee 1,                                                                                              |
| DI 7 *                           |                                          |                                     |                        | 72622 Nuffingen, per E-Mail an info@metabo.de oder durch Anklicken des Abmeldelinks am                                                                                                    |
|                                  |                                          |                                     |                        | Ende jeder wende-E-wall, um inne E-wall-Andresse und uterse Entwinging zu bestangen, wid<br>Ihnen zunächst eine gesondette E-Mail zugehen. Wit werden ihner Einwilligung erst registrären, |
| Ort *                            |                                          |                                     |                        | wenn Sie den in dieser E-Mail enthaltenen Bestätigungslink angeklickt haben.                                                                                                    |
| Land *                           | Deutschland                              | •                                   |                        | Profil jetzt erstellen                                                                                                    |

Falls der Endkunde noch keinen metabo Service-Account hat, kann er unter [Konto anlegen] seinen persönlichen Portalzugang anlegen.

Die persönlichen Daten in dem Anmeldungsformular müssen eingegeben werden. Bitte die Garantie- und Servicebedingungen sorgfältig lesen und danach das entsprechende Feld anklicken. Die Anmeldung zum metabo Newsletter ist optional. Durch das Anmelden des Newsletters wird der Kunde regelmäßig über Neuigkeiten und interessante Angebote informiert. Zum Abschließen der Anmeldung **[Profil jetzt erstellen] klicken**.

# metabo

# Neuregistrierung für Benutzerkonto

Nach der Erstellung des Profils erhält der Kunde eine Bestätigungsmail.

Über den beigefügten Link muss das erstellte Konto nochmals bestätigt werden.

Danach ist das Konto verifiziert und der Endkunde kann sich anmelden.

### POSTEINGANG

Metabo Service Registrierung - Bitte bestätigen Sie Ihren Zugang Metabo Serviceportal <no-reply@metabo-service.com> Archiviert: 22.10.2018 10:18 Gesendet: 22.10.2018 10:16 An: Ordner:

Vielen Dank für Ihre Registrierung beim Metabo Serviceportal.

Um Ihren Zugang freizuschalten, klicken Sie bitte auf folgenden Link:

https://portal.metabo-service.com/mein-service/konto-anlegen/?tx\_femanager\_pi1%5Buser%5D=650019&tx\_femanager\_pi1%5Bhash% 5D=eabf0c7aef09bd7b&tx\_femanager\_pi1%5Bstatus%5D=userConfirmation&tx\_femanager\_pi1%5Baction% 5D=confirmCreateRequest&tx\_femanager\_pi1%5Bcontroller%5D=New&cHash=7478c926d3720d25cb89c75fdb3ae7d8

Ihr Metabo Service

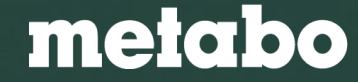

# Mein Service - Produktregistrierung Endkunde (Schritt 1)

Im Reiter **[Neues Produkt registrieren]** kann der Endkunde nun seine Produkte für die metabo XXL-Garantie und für den metabo Full Service registrieren. Das System erkennt automatisch, welcher Service vorliegt.

- 1. Zu Beginn muss das Kaufdatum ausgewählt werden. Folgende Daten müssen dann angegeben werden:
  - Typenummer oder Bezeichnung [P/N]
  - Seriennummer [S/N]

Diese Informationen befindet sich auf dem Leistungsschild der Maschine. Außerdem befinden sich die Daten bei Produkten, welche ab Juli 2019 produziert werden, auch auf der Verpackung.

Wir empfehlen, den Kaufbeleg in diesem Schritt sofort mit hochzuladen. Im Reparaturfall wird dieser benötigt und es kann sich so das aufwendige Suchen erspart werden.

- 2. Die Angabe des Händlers ist optional möglich.
- 3. Sollte der Endkunde zur Maschine einen Full Service erworben haben, kann der Code aus der Codekarte eingegeben werden.

Akkus und Ladegeräte müssen nicht separat registriert werden. Sie haben <u>automatisch</u> 3 Jahre Garantie.

- 4. Optional kann der Endkunde noch eigene Inventardaten hinterlegen und diese nachträglich auch noch abändern.
- 5. Die Teilnahme an der Kundenbefragung ist ebenfalls optional.

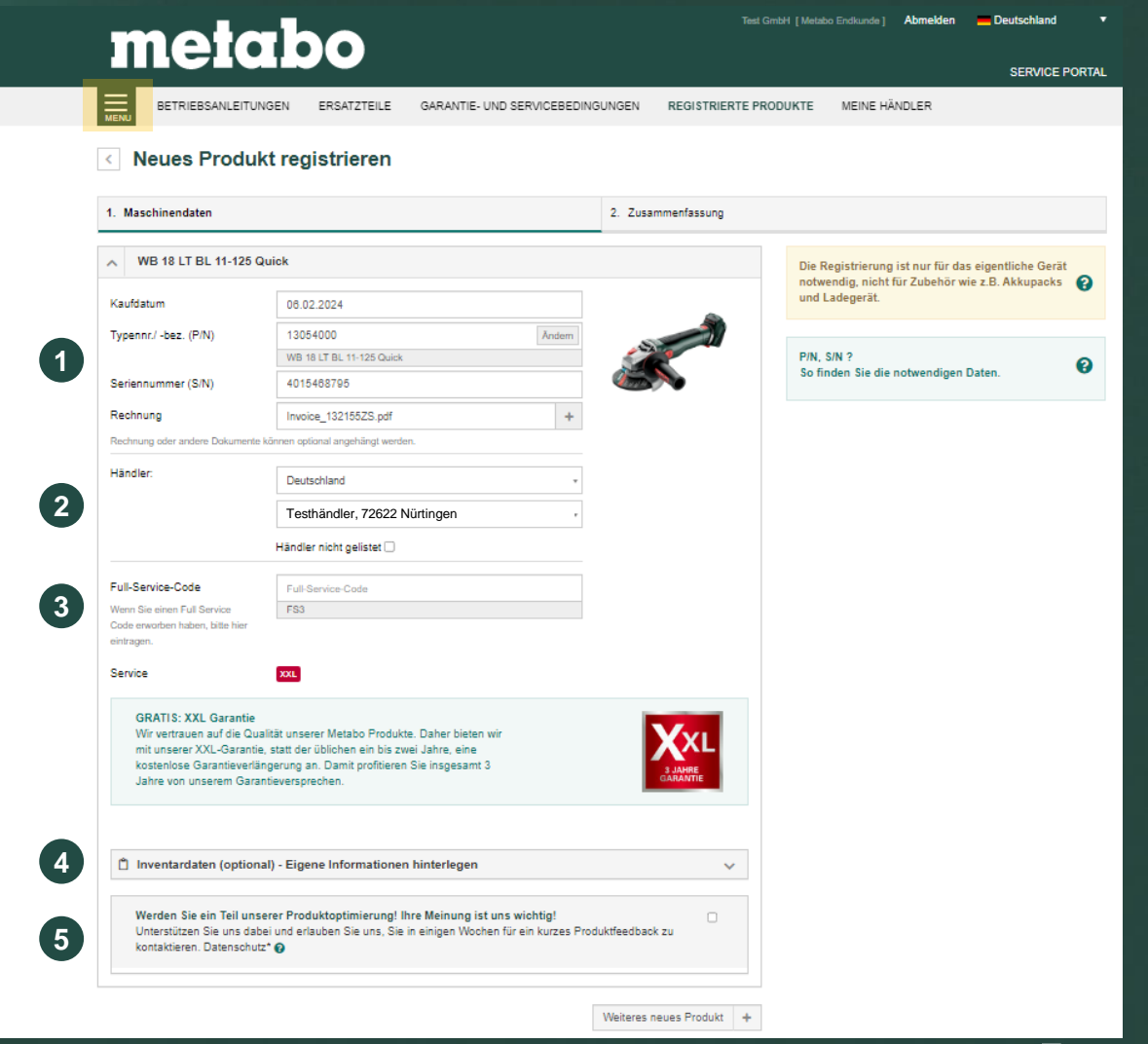

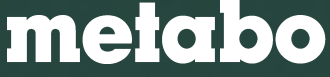

# Mein Service - Produktregistrierung Endkunde (Schritt 1)

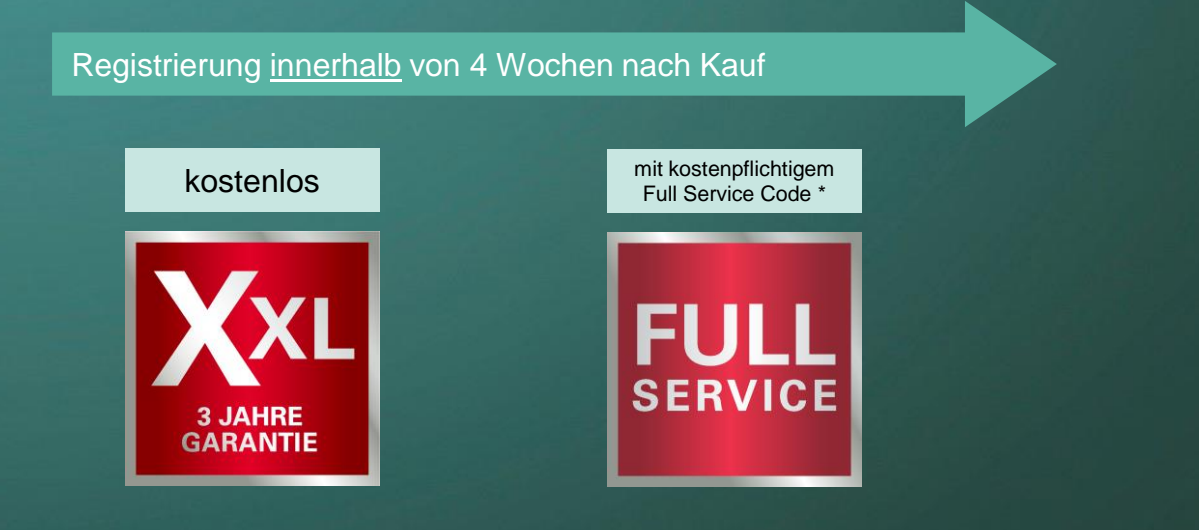

Registrierung später als 4 Wochen nach Kauf

Auch Geräte, welche zu einem früheren Zeitpunkt gekauft wurden, können zur Übersicht erfasst werden. Eine erweiterte Garantie steht dem Kunden dann nicht zur Verfügung. Maschinenerfassung möglich

> Kein erweiterter Service

\* Kunden, welche eine Akkumaschine bei einem LiHD-Händler erworben haben und diese registrieren, erhalten automatisch einen kostenlosen Full Service. Dabei muss bei der Registrierung nur der LiHD-Händler ausgewählt werden, eine Codeeingabe ist nicht notwendig.

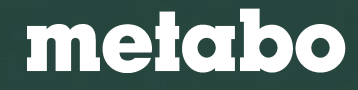

#### Metabo Service Portal

# Mein Service - Produktregistrierung Endkunde (Schritt 2)

| metabo                         |                                                                                                    |                                                                                                    |          |              |          | Abmelden | Deutschland  | •     |
|--------------------------------|----------------------------------------------------------------------------------------------------|----------------------------------------------------------------------------------------------------|----------|--------------|----------|----------|--------------|-------|
|                                |                                                                                                    |                                                                                                    |          |              |          |          | SERVICE PC   | ORTAL |
| BETRIEBSANLEITUNGEN            | ERSATZTEILE                                                                                                | GARANTIE- UND SERVICEBEDING                                                                                  | UNGEN    | REGISTRIERTE | MEINE HÄ | NDLER    |              |       |
| < Neues Produkt re             | egistrieren                                                                                                |                                                                                                    |          |              |          |          |              |       |
| 1. Maschinendaten              |                                                                                                    | 0                                                                                                    | 2. Zusar | nmenfassung  |          |          |              |       |
| Bitte prüfen Sie Ihre Angaben. |                                                                                                    |                                                                                                    |          |              |          |          |              |       |
| Produktdaten                   |                                                                                                    |                                                                                                    |          |              |          |          |              |       |
|                                | Service:<br>Typenname:<br>Typennummer (P/N):<br>Seriennummer (S/N):<br>Händler:<br>Kaufdatum:<br>Rechnung: | XXL<br>WB 18 LT BL 11-125 Quick<br>13054000<br>2015468795<br>Testhändler, 72622 Nürtingen<br>02.03.2022<br>1 |          |              |          |          |              |       |
| Zurück                         |                                                                                                    |                                                                                                    |          |              |          | R        | legistrieren |       |

Im zweiten Schritt erscheinen die eingegebenen Daten nochmals zur Überprüfung. Mit Klick auf den Button **[Registrieren]** wird die Registrierung abgeschlossen.

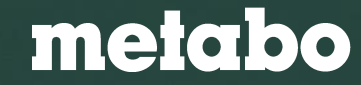

# Mein Service - Produktregistrierung Endkunde (Schritt 2)

|                                                                                                    |                     |            | 2. Zusammenfassung |   |
|----------------------------------------------------------------------------------------------------|---------------------|------------|--------------------|---|
| Aktionscode hinzuf                                                                                                    | ügen (optional):    |            | PromotionTestcod   | е |
| te prüfen Sie Ihre Angaben.                                                                                                    |                     |            |                    |   |
| Produktdaten                                                                                                    |                     |            |                    |   |
|                                                                                                    | Service:            | XXL        |                    |   |
|                                                                                                    | Typennummer (P/N):  | 01502000   |                    |   |
|                                                                                                    | Seriennummer (S/N): | 4025468548 |                    |   |
| A STATE OF STATE OF S | Kaufdatum:          | 06.02.2024 |                    |   |
|                                                                                                    |                     | 4          |                    |   |

Sollte es zum Registrierungszeitpunkt eine Gratisaktion geben und es sich um eine berechtigte Maschine handeln, kann in diesem Schritt auch ein Aktionscode eingegeben werden.

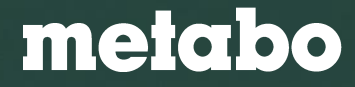

#### Metabo Service Portal

# Mein Service - Übersicht über registrierte Produkte

| me                     | tabo                      |                                  |                            | DEndkunde] Abmeld | len 💻 Deutsch  | nland <b>T</b> |
|------------------------|---------------------------|----------------------------------|----------------------------|-------------------|----------------|----------------|
|                        |                           |                                  |                            |                   | SER            | VICE PORTAL    |
|                        | BSANLEITUNGEN ERSATZTEILE | GARANTIE- UND SERVICEBEDINGUNGEN | REGISTRIERTE PRODUKTE      | MEINE HÄNDLER     |                |                |
| Meine regis            | strierten Produkte        |                                  |                            |                   |                |                |
| <b>Q</b> Liste durchsu | uchen                     |                                  | I                          | 🛓 Download        | + Neues Produk | t registrieren |
| Status aktiv 🔹         | Produkt                   | Produktgruppe                    | Interne Nummer (I/N) 🔅 S/N | Rechnung          | Kaufdatum 🝦    | Service •      |
| 7                      | BS 18                     | Akku-Bohrschrauber               | 9991250224                 |                   | 16.02.2022     | XXL            |
|                        | HS 18 LTX 55              | Heckenscheren                    | 1025468795                 |                   | 09.02.2022     | FULL           |
|                        | W 18 L 9-125 Quick        | Kleine Winkelschleifer           | 0126548754                 |                   | 09.02.2022     | FULL           |
| -D                     | MHE 5                     | Bohrhämmer                       | 0124587954                 |                   | 09.02.2022     | XXL            |
|                        | BSA 18 LED 10000          | Lampe                            | 1126548785                 |                   | 09.02.2022     | XXL            |
| <u></u>                | KGSV 72 Xact SYM          | Kappsägen                        | 2016544568                 |                   | 09.02.2022     | XXL            |
| I                      | SSW 18 LT 300 BL          | Schlagschrauber                  | 2016458754                 |                   | 08.02.2022     | FULL           |

Im Menüpunkt **[Registrierte Produkte]** hat der Endkunde eine Übersicht über alle bereits registrierten Produkte. Im Feld Service wird dem Endkunden direkt angezeigt, welcher Service für die Maschine registriert wurde. Außerdem können einzelne Maschinen gesucht und sortiert werden. Mit einem Klick auf die Zeile stehen alle Informationen zum Produkt inkl. Betriebsanleitungen und Ersatzteillisten auf einen Blick zur Verfügung.

#### Zurück zum Inhaltsverzeichnis

| Service Portal Allgemein      | Seite 6  |  |
|-------------------------------|----------|--|
| Registrierung durch Endkunden | Seite 14 |  |
| Registrierung durch Händler   | Seite 23 |  |
| Metabo App                    | Seite 36 |  |
| Metabo Full Service           | Seite 39 |  |
|                               |          |  |
|                               |          |  |

# Händler Konto

Das Service-Portal aus Sicht des Händlers - mit offiziellem metabo Händler-Account

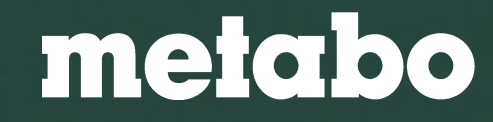

# HÄNDLER REGISTRIERUNGSFUNKTION

#### **Bessere Servicequalität**

- Händler erhalten ein offizielles Metabo Service Portal-Konto\*
- Händler können damit datenschutzgerecht für Endkunden registrieren
- die registrierten Maschinen erscheinen im Händlerkonto und im Konto des Endkunden

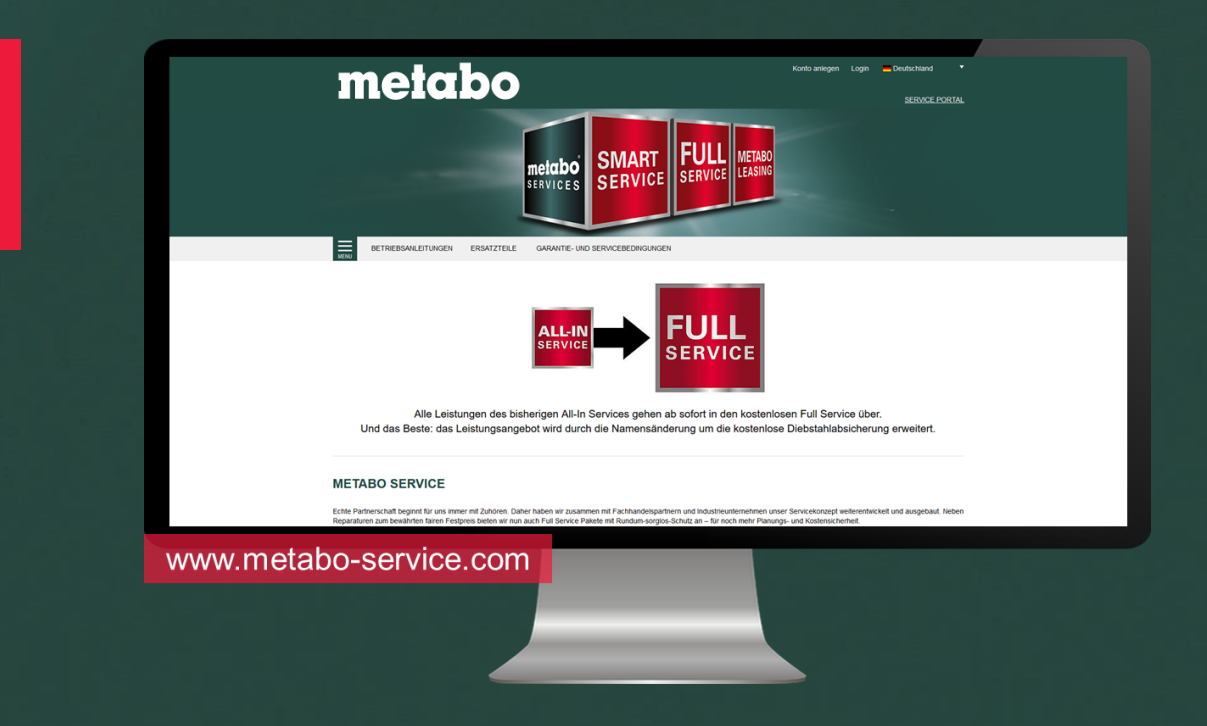

\* Händler darf Registrierungen für den Endkunden <u>nur</u> mit seinem offiziellen Service Portal Account durchführen. Es sind ausschließlich Registrierungen mit echten Endkundendaten gültig.

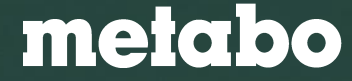

#### Metabo Digital Services

## Alles auf einen Blick

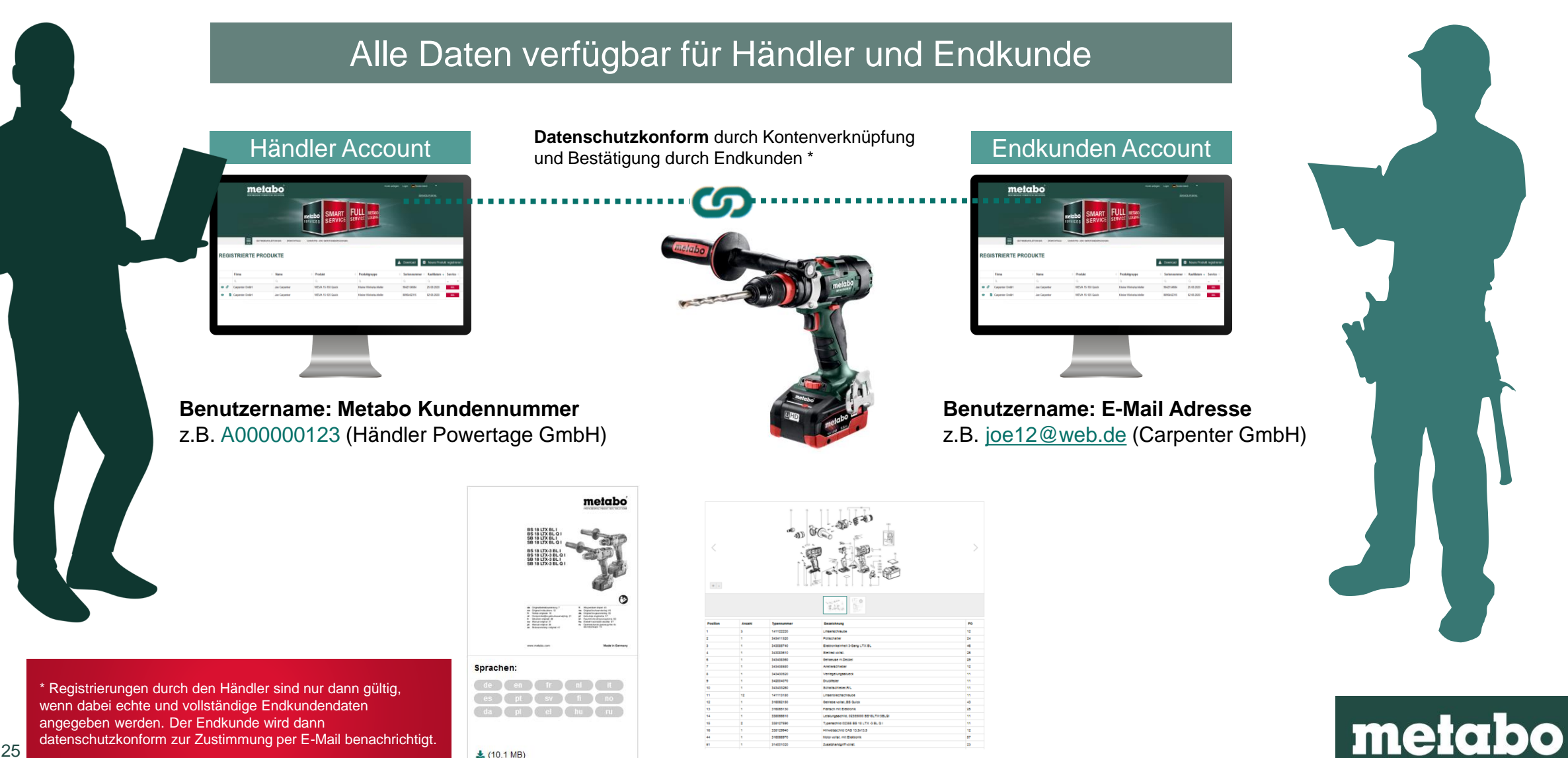

10,1 MB)

# Metabo Digital Services

Wie?

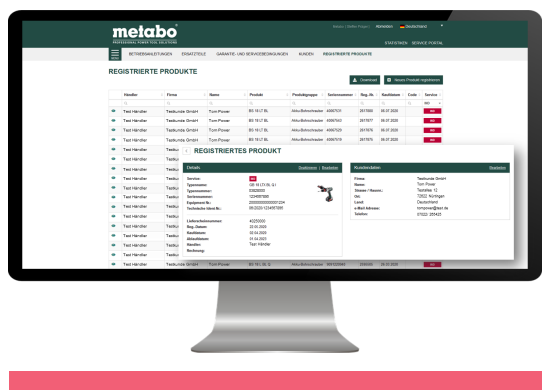

www.metabo-service.com

## So bekommt der Händler seinen offiziellen Metabo Händler Account

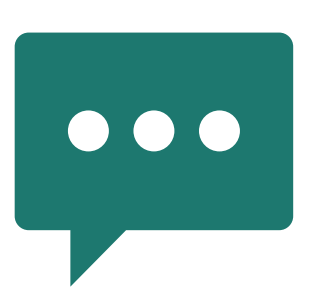

1. Metabo Support kontaktieren serviceportal@metabo.de

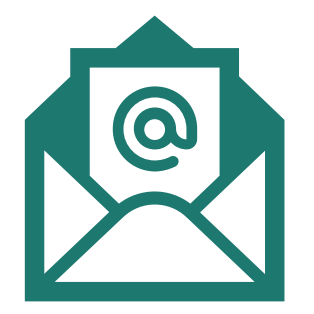

2. E-Mail mit Link + Benutzername erhalten

| Resolutions can to suit Advess<br>Data Lan Advession Strategy Constitutions |  |
|-----------------------------------------------------------------------------|--|

3. Passwort individuell festlegen

### WICHTIG

- Registrierungen durch den Händler sind nur mit offiziellem Metabo Händler Account gültig
- Registrierungen müssen auf einen echten Endkunden erfolgen

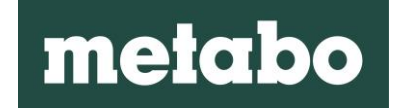

# Metabo Service Portal Kundenübersicht

Im Reiter **[Kunden]** sehen Sie eine Übersicht über Ihre Kunden. Wenn Sie für Ihre Endkunden registrieren möchten, können Sie entweder einen **Kunden neu anlegen** oder ein bereits vorhandenes **Endkundenkonto übernehmen.** 

Registrierungen können dann direkt durchgeführt werden.

Anhand der **"Kette"** können Sie erkennen, dass es sich um verknüpfte Endkundenprofile handelt.

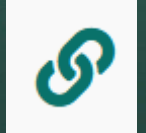

Account und Verknüpfung wurde durch den Endkunden bestätigt

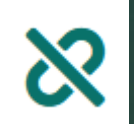

Account und Verknüpfung wurde durch den Endkunden noch nicht bestätigt

#### Metabo Händler 111 [MTB Händler] Abmelden Deutschland metabo STATISTIKEN SERVICE PORTAL MENU BETRIEBSANLEITUNGEN ERSATZTEILE KUNDEN REGISTRIERTE PRODUKTE GARANTIE- UND SERVICEBEDINGUNGEN **KUNDENÜBERSICHT** 🕂 Kunde anlegen Kunde übernehmen 🛃 Download Nieder Länder EULivetest2@web.de Nürtingen **0** X 🗄 Neu Berlin 00 Ute Herrmann Ute@gmx.de 1 Pr. Neu Carpenter EDC2 Manfred Tester Tester@web.de 0 S Nürtingen 7 Pr. 🛨 Neu 15 Pr. Herbert Test Bau GmbH Herbert Test Herbert@test.de Stuttgart 00 Neu Test GmbH Silke Bau endkunde@test.de 0 S Nürtingen H Neu < 1 > 10 25 50 100

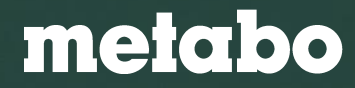

# Metabo Service Portal Kunde anlegen

Wenn Ihr Kunde noch kein Benutzerkonto hat und Sie für ihn registrieren möchten, können Sie ein Benutzerprofil erstellen.

Bitte geben Sie hierfür alle Kontaktdaten Ihres Kunden ein. Auf Kundenwunsch können Sie optional auch die E-Mail-Benachrichtigung über Neuigkeiten für Ihren Kunden beantragen.

Im Anschluss können Sie direkt mit der Maschinenregistrierung beginnen. Der Kunde wird per E-Mail benachrichtigt und muss seinen Account aktivieren. Dann kann auch er auf seine registrierten Maschinen zugreifen.

Registrierungen ohne Angaben von echten Endkundendaten sind ungültig.

| motobo                 |                        |                                  |        |                                                                                                    | Abmelden 📥 Deutschland 🔹                                                                                                    |                                                                                               |  |
|------------------------|------------------------|----------------------------------|--------|----------------------------------------------------------------------------------------------------|----------------------------------------------------------------------------------------------------|-----------------------------------------------------------------------------------------------|--|
| merapo                 |                        |                                  |        |                                                                                                    | STATISTIKEN SERVICE PORTAL                                                                                                    |                                                                                               |  |
| BETRIEBSANLEITUNGEN E  | RSATZTEILE GARANTIE-   | UND SERVICEBEDINGUNGEN           | KUNDEN | REGISTRIERTE PRODUKTE                                                                                                    |                                                                                                    |                                                                                               |  |
| NEUES BENUTZERPRO      | OFIL ERSTELLE          | N                                |        |                                                                                                    |                                                                                                    |                                                                                               |  |
| Kundentyp              | ○ Privat               | <ul> <li>Geschäftlich</li> </ul> |        |                                                                                                    |                                                                                                    |                                                                                               |  |
| Branche                | Wand, Fassade, Dämmur  | g                                |        | Ŧ                                                                                                    |                                                                                                    |                                                                                               |  |
| Firma *                | Test GmbH              |                                  |        |                                                                                                    |                                                                                                    |                                                                                               |  |
| Geschlecht             | weiblich               | ⊖ männlich                       |        | E-Mail *                                                                                                    | tinatester@web.de                                                                                                    |                                                                                               |  |
| Titel                  | Bitte wählen           |                                  |        | Passwort *                                                                                                    | •••••                                                                                                    |                                                                                               |  |
| Vorname *              | Tina                   |                                  |        | Passwort wiederholen *                                                                                                    | •••••                                                                                                    |                                                                                               |  |
| Nachname *             | Tester                 |                                  |        |                                                                                                    | Möchte der Kunde per E-Mail über Neu<br>werden?                                                                                                    | igkeiten von Metabo informiert                                                                |  |
| Straße, Hausnr. *      | Teststraße 35<br>72622 |                                  |        |                                                                                                    | Ja, der Kunde möchte von Metabo unter seiner oben angegebenen E-Mail-<br>Adresse über Neuigkeiten und interessante Angebote informiert werden.<br>Der Kunde wurde darüber informiert, dass er jede Einwilligung in die Verwendung seiner Daten<br>für Werbung jederzet widerrufen kann. z. 8. schriftlich an Metabowerke Gmbti, Metabo-Alee 1,<br>72622 Nürtingen, per E-Mail an info@metabo.de oder durch Anklicken des Abmeldelinks am |                                                                                               |  |
| PLZ *                  |                        |                                  |        |                                                                                                    |                                                                                                    |                                                                                               |  |
| Ort *                  | Nürtingen              |                                  |        | Ende jeder Werbe-E-Mail.                                                                                                    |                                                                                                    |                                                                                               |  |
| Land *                 | Deutschland            |                                  |        |                                                                                                    | ✓ Datenschutzhinweis für den registrierenden Händler<br>Hiermit bestätige ich, dass die Angabe der personenbezogenen Daten me<br>Kunden welche für gene Registrierung im Serierung die Unterbrunden                                                                                                    |                                                                                               |  |
| Telefon                | +497022465423          |                                  |        | Kunden, weiche für eine Kegistnerung im Serviceportal der Metabow<br>Voraussetzung sind, ausschließlich auf Grundlage der vorherigen Zu<br>meines Kunden erfolgt ist. Des Weiteren versichere ich, dass diese |                                                                                                    |                                                                                               |  |
| Fax                    |                        |                                  |        |                                                                                                    | zu eigenen Zwecken, insbesondere nicht z<br>sondern ausschließlich zur Serviceabwickl<br>Die durch mich verarbeiteten Daten werder                                                                                                    | u Werbewecken verwendet werden,<br>ung durch die Metabowerke GmbH.<br>I vertraulich und unter |  |
| Webseite               | www.testwandunddach.d  | e                                |        |                                                                                                    | Berücksichtigung der Anforderungen aus d<br>daher nur verarbeitet, wenn eine Einwilligur                                                                                                    | er DSGVO verwendet. Sie werden<br>ng bzw. eine gesetzliche Regelung die                       |  |
| E-Mail *               | tinatester@web.de      |                                  |        |                                                                                                    | Verarbeitung erlauben oder eine Verarbeitu<br>Profil ietzt erstellen                                                                                                    | ng dieser Daten vorgeschrieben ist.                                                           |  |
| Passwort *             | •••••                  |                                  |        |                                                                                                    |                                                                                                    |                                                                                               |  |
| Passwort wiederholen * | •••••                  |                                  |        |                                                                                                    |                                                                                                    |                                                                                               |  |

melabo

# Metabo Service Portal Kunde anlegen

Ihr Kunde erhält eine E-Mail zur Aktivierung seines Accounts.

Durch Klicken des Bestätigungslinks wird der Account aktiviert und der Kunde kann sich einloggen.

Ihr Endkunde ist dann sofort mit Ihnen als Händler verknüpft.

Über die **[Passwort vergessen Funktion]** und Eingabe seiner E-Mail Adresse kann der Kunde ein neues Passwort vergeben oder Sie teilen ihm das von Ihnen vergebene Passwort mit. Dieses kann dann durch den Kunden auch nachträglich abgeändert werden.

## POSTEINGANG

Serviceportal@metabo.de

 $\leftarrow$  Antworten  $\ll$  Allen antworten  $\rightarrow$  Weiterleiten  $\cdots$ 

#### Sehr geehrte Kundin, sehr geehrter Kunde,

wir möchten Sie darüber informieren, dass auf unserem Service Portal eine Eingabe Ihrer personenbezogenen Daten durch Ihren Händler Metabo Händler 111, 72622 Nürtingen, aufgrund einer Maschinenregistrierung für die Metabo Garantieverlängerung bzw. eines Metabo Full Service erfolgt ist.

Sollten Sie die Unterstützung Ihres Händlers nicht mehr wünschen und somit der Verwendung Ihrer personenbezogenen Daten durch Ihren Händler widersprechen wollen, ist ein Widerspruch jederzeit bei Ihrem Händler möglich.

Eine Verwendung Ihrer personenbezogenen Daten durch die Metabowerke GmbH und deren verbundene Unternehmen sowie Importeure er folgt ausschließlich im Servicefall, d.h. zur Durchführung und Unterstützung von Serviceleistungen.

#### Um Ihren Account zu aktivieren, bitten wir Sie, auf folgenden Link zu klicken:

https://metabo-serviceportal.cc-entwicklung.de/de-DE/mein-service/kundeanlegen/?tx\_femanager\_pi1%5Buser%5D=930024&tx\_femanager\_pi1%5Bhash%5D=cced667149a62183&tx\_femanager\_pi1%5Bstatus%5D=userConfirmation&tx\_femana ger\_pi1%5Baction%5D=confirmCreateRequest&tx\_femanager\_pi1%5Bcontroller%5D=New&cHash=e863d35920f875d0ca30a168d1ddd5ef\_

#### Ihr Metabo Service

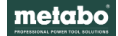

Impressum

Für nähere Informationen zum Datenschutz, klicken Sie bitte hier: https://www.metabo.com//de/de/info/allgemeines/datenschutz/ Unsere Garantie- und Servicebedingungen finden Sie unter: https://www.metabo.com/de/de/info/service/garantieerklaerung/

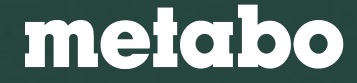

# Metabo Service Portal Kunde übernehmen

Wenn Ihr Kunde bereits ein Benutzerkonto hat, können Sie dieses übernehmen. Hierfür müssen Sie lediglich die E-Mail Adresse Ihres Kunden eingeben.

Auch hier können Sie direkt mit der Registrierung beginnen.

Sobald Ihr Kunde der Datenübernahme zugestimmt hat, werden die von Ihnen registrierten Produkte in Ihrem sowie dem Konto des Kunden angezeigt.

| Image: Detriebsanleitungen       ERSATZTEILE       GARANTIE- UND SERVICEBEDINGUNGEN       KUNDEN       REGISTRIERTE PRODUKTE         KUNDE ÜBERNEHMEN       In diesem Bereich haben Sie die Möglichkeit, eine Kundenbeziehung herzustellen, um im Namen des Kunden Maschinen für ihn zu registrieren.       Suchen Sie über die E-Mail-Adresse des Kunden nach seinem vorhandenen Kundenkonto.         joe12@web.de       Suchen                                                        |
|----------------------------------------------------------------------------------------------------|
| DETRIEBSANLEITUNGEN       ERSATZTEILE       GARANTIE- UND SERVICEBEDINGUNGEN       KUNDEN       REGISTRIERTE PRODUKTE         KUNDE ÜBERNEHMEN         In diesem Bereich haben Sie die Möglichkeit, eine Kundenbeziehung herzustellen, um im Namen des Kunden Maschinen für ihn zu registrieren.         Suchen Sie über die E-Mail-Adresse des Kunden nach seinem vorhandenen Kundenkonto.         Joe12@web.de         Dieses Kundenkonto ist schon mit Ihrem Händlerkonto verknüpft. |
| KUNDE ÜBERNEHMEN         In diesem Bereich haben Sie die Möglichkeit, eine Kundenbeziehung herzustellen, um im Namen des Kunden Maschinen für ihn zu registrieren.         Suchen Sie über die E-Mail-Adresse des Kunden nach seinem vorhandenen Kundenkonto.         joe12@web.de       Suchen         Dieses Kundenkonto ist schon mit Ihrem Händlerkonto verknüpft.                                                                                                    |
| in diesem Bereich haben Sie die Möglichkeit, eine Kundenbeziehung herzustellen, um im Namen des Kunden Maschinen für ihn zu registrieren.<br>Suchen Sie über die E-Mail-Adresse des Kunden nach seinem vorhandenen Kundenkonto.<br>joe12@web.de Suchen                                                                                                    |
| joe12@web.de Suchen                                                                                                    |
| Dieses Kundenkonto ist schon mit Ihrem Händlerkonto verknüpft.                                                                                                    |
|                                                                                                    |
| Carpenter GmbH                                                                                                    |
| Joe Carpenter                                                                                                    |

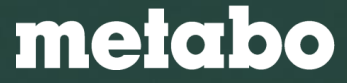

# Metabo Service Portal Kunde übernehmen

Ihr Kunde erhält eine Anfrage per E-Mail. Diese muss durch einen in der E-Mail enthaltenen Link bestätigt und somit freigegeben werden.

Anschließend können Sie alle Registrierungen für Ihre Kunden durchführen und sehen bereits registrierten Maschinen von Ihrem Kunden.

#### POSTEINGANG ← Antworten ← Allen antworten → Weiterleiten ... Serviceportal@metabo.de Do 05.11.2020 14:09 Sehr geehrte Kundin, sehr geehrter Kunde, wir möchten Sie darüber informieren, dass wir von Ihrem Händler eine Anfrage zur Verwendung Ihrer in unserem Service Portal gespeicherten personenbezogenen Daten sowie Ihrer Maschinendaten erhalten haben. Mit diesem Bestätigungslink erklären Sie sich gem. Art. 6 Abs. 1 lit. a DSGVO damit einverstanden, dass Ihre personenbezogenen Daten (Kundentyp, Anrede, Titel, Vorname, Nachname, Straße / Hausnr. Postleitzahl, Ort, Land, E-Mail Adresse, Telefon, Fax) sowie die Maschinendaten der durch Sie erworbenen Maschinen, durch uns Ihrem Händler zur Verfügung gestellt werden dürfen und dieser in Ihrem Auftrag Registrierungen von weiteren Maschinen, als auch Serviceabwicklungen vornehmen darf. Ihre Daten werden ausschließlich im Servicefall, d.h. zur Durchführung und Unterstützung von Serviceleistungen verwendet. Die Weitergabe Ihrer Daten beinhaltet keine Verwendung für Werbezwecke, sofern Sie Ihrem Händler oder uns nicht eine gesonderte Einwilligung erteilt haben. Sofern Sie diesen Bestätigungslink nicht betätigen wollen, werden Ihre Daten nicht freigeschalten und sind somit für Ihren Händler auch nicht sichtbar und zur Verwendung freigegeben. Ihr anfragender Händler und der Bestätigungslink: Testhändler GmbH Teststraße 2 72622 Nürtinger Deutschland Aktivieren Sie die Händlerbeziehung Ihre Daten werden unter Berücksichtigung der Anforderungen aus der DSGVO verwendet und für keine weiteren Zwecke als die angegebenen eingesetzt. Wir weisen Sie darauf hin, dass Sie diese Einwilligung bezüglich der Verwendung Ihrer Daten durch Ihren Händler jederzeit widerrufen können. Ein Widerruf kann direkt auf Ihrer Serviceportal Seite, schriftlich an Metabowerke GmbH, Service, Metabo-Allee 1, 72622 Nürtingen, per E-Mail an serviceportal@metabo.de erfolgen. Unsere Datenschutzerklärung finden Sie auch auf unserer Webseite: https://www.metabo.com/de/de/info/allgemeines/datenschutz/ Ihr Metabo Service

melabo

# Maschinenregistrierung für den Endkunden – Kunde auswählen

<

Titel

Ort

I and

Telefon Fax

e-Mail Adresse

Deutschland

joe12@web.de

Um für Ihren Kunden eine Maschine zu registrieren, müssen Sie zuerst Ihren Kunden auswählen. Geben Sie hierzu den Namen des Kunden ein, dessen Account Sie entweder übernommen oder selbst angelegt haben.

#### Metabowerke GmbH [Tim Power] Abmelden - Deutschland metabo STATISTIKEN SERVICE PORTAL MENU BETRIEBSANLEITUNGEN ERSATZTEILE GARANTIE- UND SERVICEBEDINGUNGEN KUNDEN REGISTRIERTE PRODUKTE NEUES PRODUKT REGISTRIEREN 1. Kundendaten 2. Maschinendaten 3. Zusammenfassung Kunde Carpenter GmbH, 10115 Berlin O Privat Geschäftlich Kundentyp Dach- und Holzbau Branche Firma Carpenter GmbH Anrede OHerr O Frau Joe Vorname Nachname Carpenter Strasse / Hausnr Roof Street 12 Postleitzahl 10115 Berlin

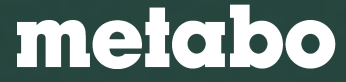

# Maschinenregistrierung für den Endkunden – Maschinendaten eingeben

Im zweiten Schritt können Sie nun die bei Ihnen erworbene **Maschine registrieren**. Geben Sie hierzu folgende Informationen an:

- Kaufdatum
- Typenummer oder Bezeichnung [P/N]
- Seriennummer [S/N]

Bitte beachten Sie dass die Maschinenregistrierung nur innerhalb von 4 Wochen ab dem Kauf erfolgen kann.

Wir empfehlen die **Kaufrechnung** sofort anzuhängen, da diese im Reparaturfall benötigt wird.

Falls Ihr Kunde bei Ihnen einen **Full Service Code** erworben hat, können Sie diesen eingeben, um den Full Service für diese Maschine zu aktivieren.

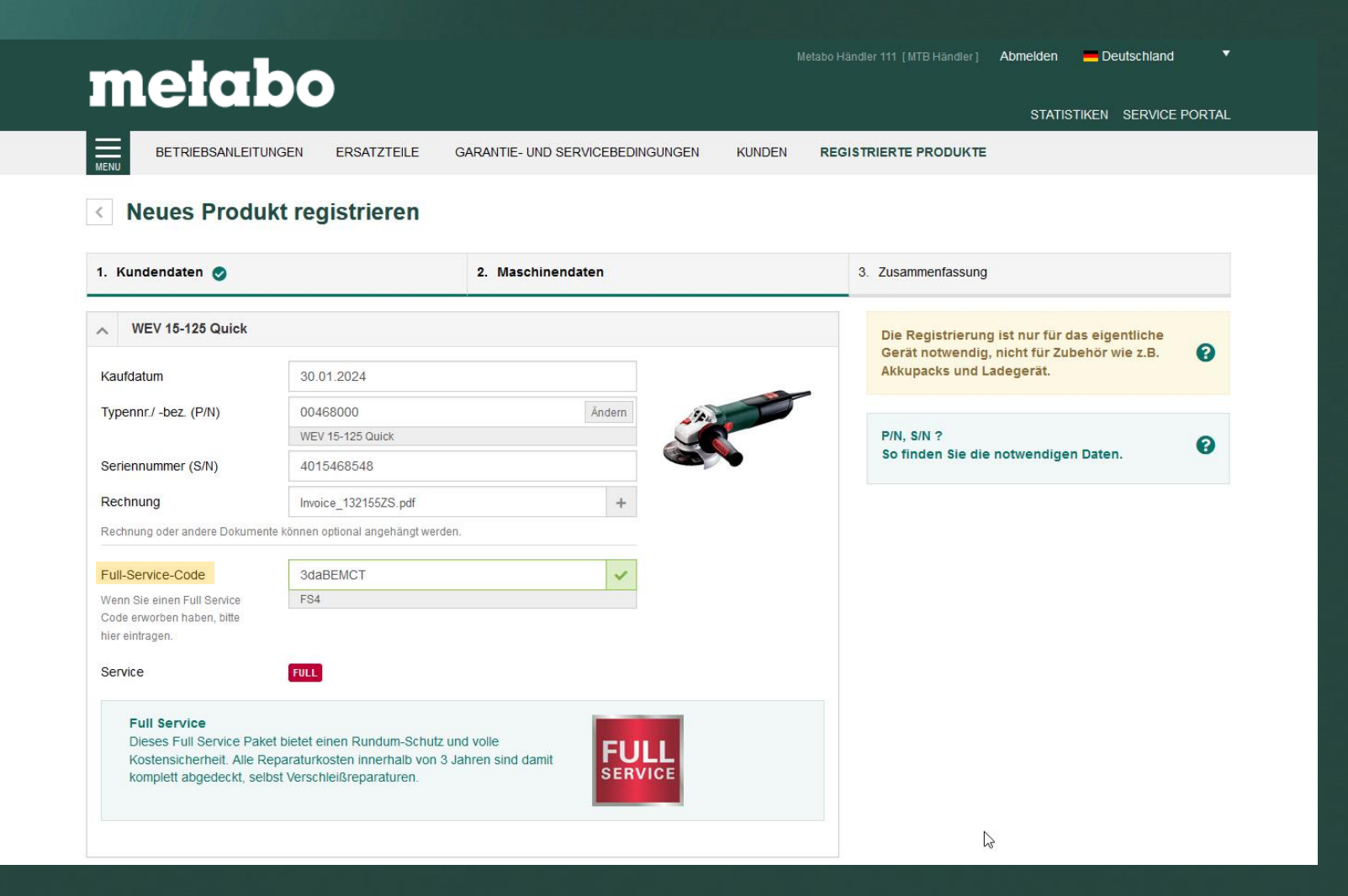

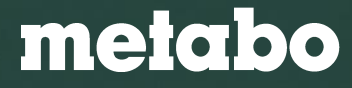

# Maschinenregistrierung für den Endkunden – Registrierung abschließen

Im letzten Schritt erhalten Sie die von Ihnen gemachten Angaben zur Überprüfung. Anschließend können Sie die Maschinenregistrierung abschließen.

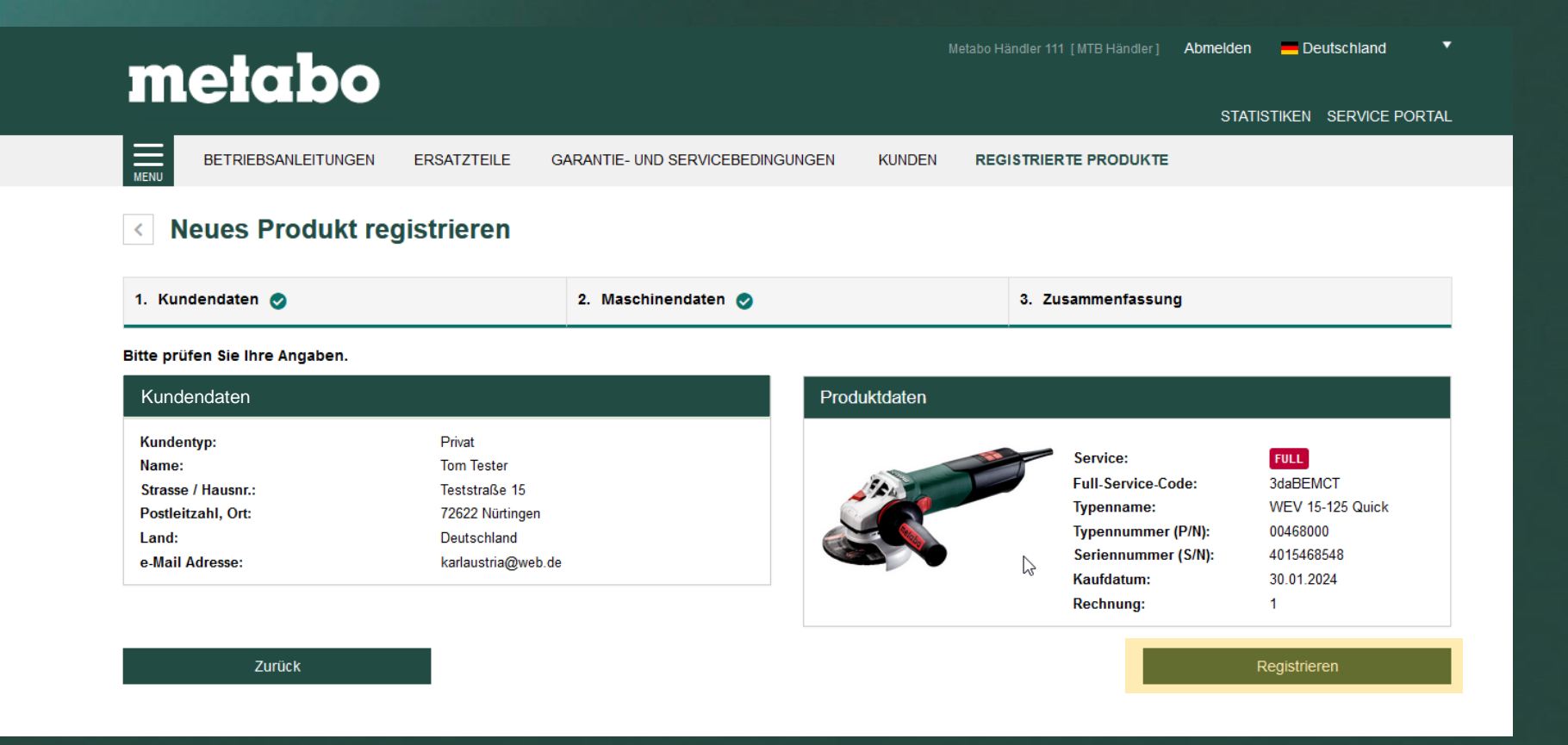

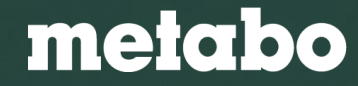

# Metabo Service Portal Service Portal Support

Für Fragen rund um das Service Portal und zur Registrierung steht Ihnen unser **Service Portal Support** zur Verfügung.

# SUPPORT serviceportal@metabo.de

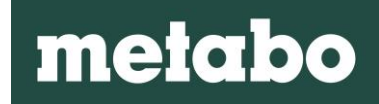

#### Zurück zum Inhaltsverzeichnis

# Metabo App Die mobile Lösung

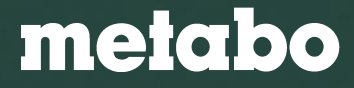

# Schnell und einfach – Ihre Metabo App

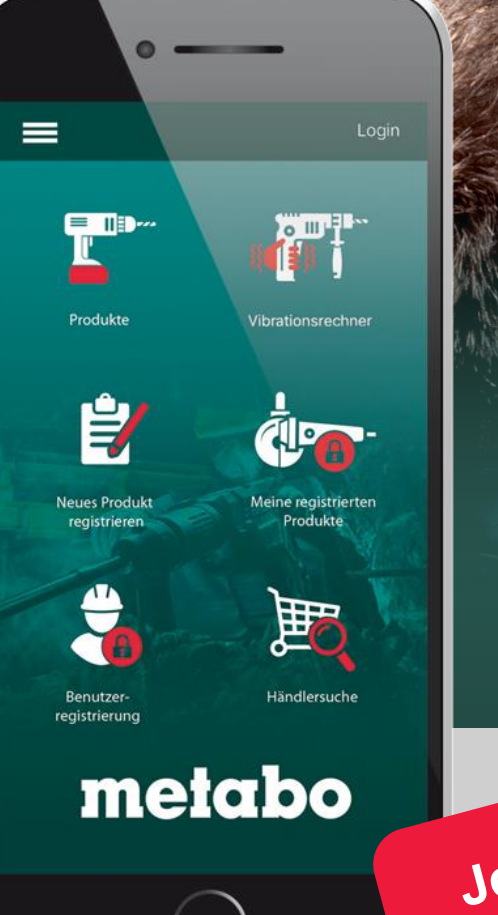

- Service-Registrierung Schnell und einfach per Scan.
- **Registrierte Produkte** Alle registrierten Maschinen und Serviceleistungen im Blick.
- Produktkatalog Umfangreiche Informationen zu allen Metabo Maschinen und Zubehören.
- ✓ Vibrationsrechner Vibrationswerte und Einsatzzeiten auf einen Blick.
- ✓ Händlersuche Schnell und unkompliziert.

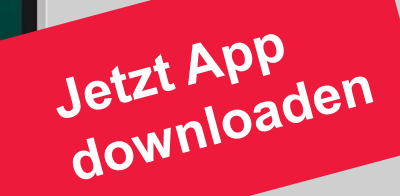

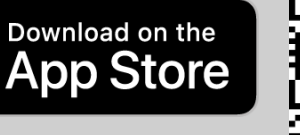

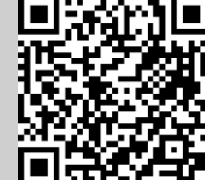

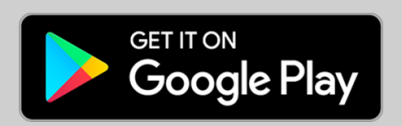

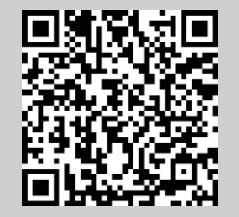

#### Metabo Services

# Metabo App

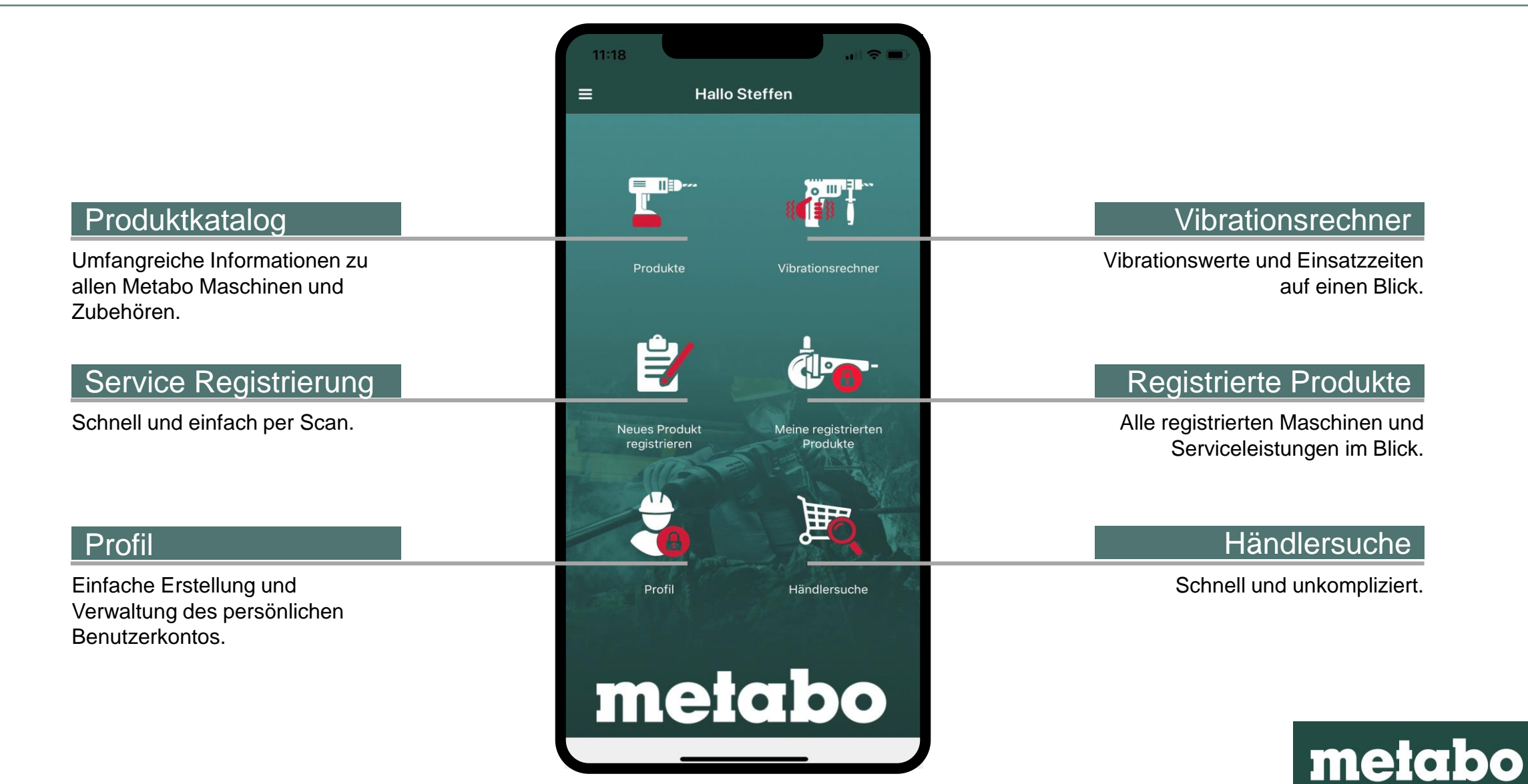

#### Zurück zum Inhaltsverzeichnis

| Service Portal Allgemein      | Seite 6  |  |
|-------------------------------|----------|--|
| Registrierung durch Endkunden | Seite 14 |  |
| Registrierung durch Händler   | Seite 23 |  |
| Metabo App                    | Seite 36 |  |
| Metabo Full Service           | Seite 39 |  |
|                               |          |  |
|                               |          |  |

# **Metabo Full Service**

Komplettabsicherung für volle Kostenkontrolle.

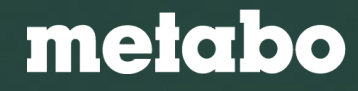

# Komplettabsicherung für volle Kostenkontrolle.

Dieses Full Service Paket bietet einen Rundum-Schutz durch fair kalkulierte Servicepauschalen. Alle Reparaturkosten innerhalb von 3 Jahren sind damit komplett abgedeckt, selbst Verschleißreparaturen – und das für einen einmaligen Beitrag schon ab 39,00 EUR.

## **FULL SERVICE - 36 Monate keine Reparaturkosten**

Registrierung innerhalb 4 Wochen nach Kauf unter www.metabo-service.com \*

#### **DIE VORTEILE**

- kostenlose Verschleißreparaturen
- Leihgerät während der kurzen Reparaturzeit \*\*
- kostenlose Diebstahlabsicherung
- kostenloser Abholservice

Registrierungen müssen für Gültigkeit mit echten Endkundendaten durchgeführt werden

auf Anfrage

FULL SERVICE

Faire Pauschale, **3** Jahre keine Kosten

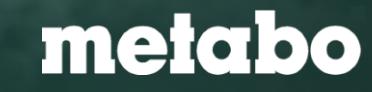

#### Metabo Services

# **Full Service Preise**

#### 36 MONATE FULL SERVICE

| Preisgruppe: FS 1 | 39 € | (z.B. Kleine Akkuschrauber)          |
|-------------------|------|--------------------------------------|
| Preisgruppe: FS 2 | 59 € | (z.B. 2 kg Hammer, Kompakt WS)       |
| Preisgruppe: FS 3 | 79 € | (z.B. 3 kg Hammer, Geradschleifer)   |
| Preisgruppe: FS 4 | 99 € | (z.B. 2 Hand Schleifer, 5 kg Hammer) |

exkl. MwSt.

| Full Service Preisgruppe<br>Bestell-Nr. | FS 1<br>144207090                                       | FS 2<br>144207100                                | FS 3<br>144207110                 | FS 4<br>144207120                              |
|-----------------------------------------|---------------------------------------------------------|--------------------------------------------------|-----------------------------------|------------------------------------------------|
| Maschine                                | z.B.<br>Akku-Strauch-<br>und Grasschere<br>SGS 18 LTX Q | z.B.<br>Akku-<br>Winkelschleifer<br>CC 18 LTX BL | z.B.<br>Handkreissäge<br>KS 66 FS | z.B.<br>Akku-Sauger<br>ASR 36-18 BL<br>25 M SC |
| Kosten pro Monat                        | 1,08* EUR                                               | 1,64* EUR                                        | 2,19* EUR                         | 2,75* EUR                                      |
| Einmalige Kosten für 36 Monate          | 39,00* EUR                                              | 59,00* EUR                                       | 79,00* EUR                        | 99,00* EUR                                     |

\* Preise: UVP ohne MwSt.

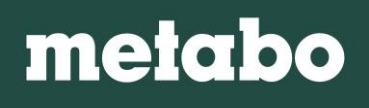

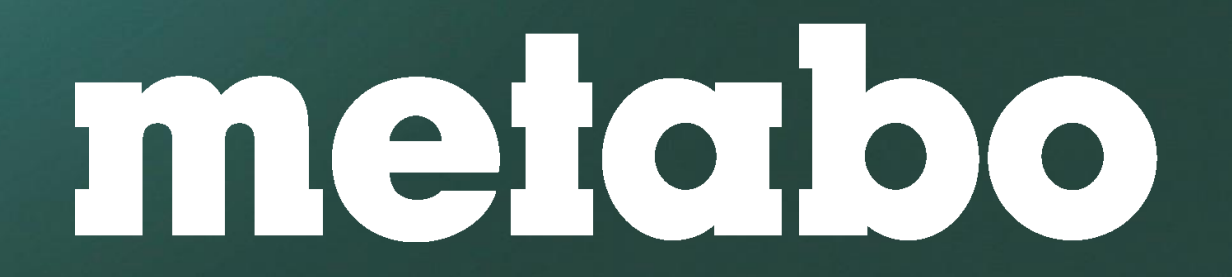